# USER'S MANUAL

# SA-5942

High Performance Desktop Intel® 4th Gen. CPU Book Size PC With 2DVI, 4COM & 2LAN

SA-5942 **M2** 

# *SA-5942*

# High Performance Desktop Intel<sup>®</sup> 4th Gen. CPU Book Size PC

#### **COPYRIGHT NOTICE & TRADEMARK**

All trademarks and registered trademarks mentioned herein are the property of their respective owners.

This manual is copyrighted in October 2014. You may not reproduce or transmit in any form or by any means, electronic, or mechanical, including photocopying and recording.

#### DISCLAIMER

This user's manual is meant to assist you in installing and setting up the system. The information contained in this document is subject to change without any notice.

#### **CE NOTICE**

This is a class A product. In a domestic environment this product may cause radio interference in which case the user may be required to take adequate measures.

# FCC NOTICE

This equipment has been tested and found to comply with the limits for a Class A digital device, pursuant to part 15 of the FCC Rules. These limits are designed to provide reasonable protection against harmful interference when the equipment is operated in a commercial environment. This equipment generates, uses, and can radiate radio frequency energy and, if not installed and used in accordance with the instruction manual, may cause harmful interference to radio communications. Operation of this equipment in a residential area is likely to cause harmful interference in which case the user will be required to correct the interference at his own expense.

You are cautioned that any change or modifications to the equipment not expressly approve by the party responsible for compliance could void your authority to operate such equipment.

**CAUTION!** Danger of explosion if battery is incorrectly replaced. Replace only with the same or equivalent type recommended by the manufacturer. Dispose of used batteries according to the manufacturer's instructions.

**WARNING!** Some internal parts of the system may have high electrical voltage. And therefore we strongly recommend that qualified engineers can open and disassemble the system. Access can only be gained by SERVICE PERSONS or by USERS who have been instructed about the reasons for the restrictions applied to the

# TABLE OF CONTENTS

# CHAPTER 1 INTRODUCTION

| 1-1 | About This Manual     | 1-2 |
|-----|-----------------------|-----|
| 1-2 | System Illustration   | 1-3 |
| 1-3 | System Specifications | 1-4 |
| 1-4 | Safety Precautions    | 1-6 |
|     |                       |     |

# CHAPTER 2 SYSTEM CONFIGURATION

| 2-1 | System External I/O Ports & Pin Assignment      | 2-2 |
|-----|-------------------------------------------------|-----|
| 2-2 | Mainboard Component Locations & Jumper Settings | 2-8 |

# CHAPTER 3 SOFTWARE UTILITIES

| 3-1 | Introduction                                                 | 3-2  |
|-----|--------------------------------------------------------------|------|
| 3-2 | Intel <sup>®</sup> Chipset Software Installation Utility     | 3-4  |
| 3-3 | Intel <sup>®</sup> Rapid storage Technology Utility          | 3-5  |
| 3-4 | Intel <sup>®</sup> USB3.0 eXtensible Host Controller Utility | 3-6  |
| 3-5 | Intel <sup>®</sup> Management Engine Components Utility      | 3-7  |
| 3-6 | VGA Driver Utility                                           | 3-8  |
| 3-7 | LAN Driver Utility                                           | 3-9  |
| 3-8 | Sound Driver Utility                                         | 3-10 |

# CHAPTER 4 AMI BIOS SETUP

| 4-1 | Introduction   | 4-2  |
|-----|----------------|------|
| 4-2 | Entering Setup | 4-4  |
| 4-3 | Main           | 4-7  |
| 4-4 | Advanced       | 4-8  |
| 4-5 | Chipset        | 4-27 |
| 4-6 | Boot           | 4-40 |
| 4-7 | Security       | 4-45 |
| 4-8 | Save & Exit    | 4-48 |
|     |                |      |

# APPENDIX A SYSTEM DIAGRAMS

| Fvi | noded Diagram | for Whole System | of \$4-5942 | $\Delta_{-2}$ |
|-----|---------------|------------------|-------------|---------------|
| LA  | Joucu Diagram | 101 Whole System | 1013A-39+2  | n-2           |

# APPENDIX B TECHNICAL SUMMARY

| Block Diagram                | <b>B-2</b>   |
|------------------------------|--------------|
| Interrupt Map                | B-3          |
| DMA Channels Map             | B-8          |
| I/O Map                      | B-9          |
| Memory Map                   | B-12         |
| Watchdog Timer Configuration | <b>B-</b> 14 |
| Flash BIOS Update            | B-17         |
|                              |              |

# chapter I

# **INTRODUCTION**

This chapter gives you the information for SA-5942. It also outlines the System specification.

Section includes:

- About This Manual
- System Specifications
- Safety Precautions

Experienced users can skip to chapter 2 on page 2-1 for Quick Start.

# **1-1. ABOUT THIS MANUAL**

Thank you for purchasing our SA-5942 high Performance Desktop Intel<sup>®</sup> 4th Gen. CPU Book Size PC with 2DVI, 4COM and 2LAN. SA-5942 provides faster processing speed, greater expandability and can handle more task than before. This manual is designed to assist you how to install and set up the system. It contains four chapters. The user can apply this manual for configuration according to the following chapters:

#### **Chapter 1 Introduction**

This chapter introduces you to the background of this manual, and the specifications for this system. The final page of this chapter will indicate how to avoid damaging this board.

#### Chapter 2 Hardware Configuration

This chapter outlines the component locations and their functions. In the end of this chapter, you will learn how to set jumper and how to configure this card to meet your own needs.

#### Chapter 3 Software Utilities

This chapter contains helpful information for proper installations of the VGA utility, LAN utility, and Sound utility.

#### Chapter 4 BIOS Setup

This chapter indicates you how to set up the BIOS configurations.

#### Appendix A System Diagrams

This appendix gives you the exploded diagrams and part numbers of the SA-5942

#### Appendix B Technical Summary

This appendix gives you the information about the Technical maps, Watchdog-timer configuration, and Flash BIOS Update.

# **1-2. SYSTEM ILLUSTRATION**

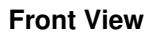

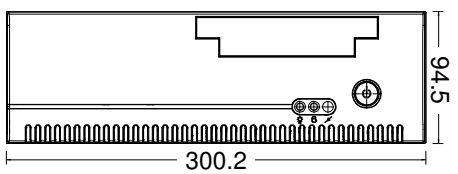

#### **Rear View**

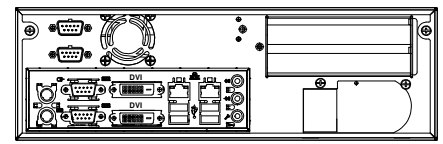

# **Top View**

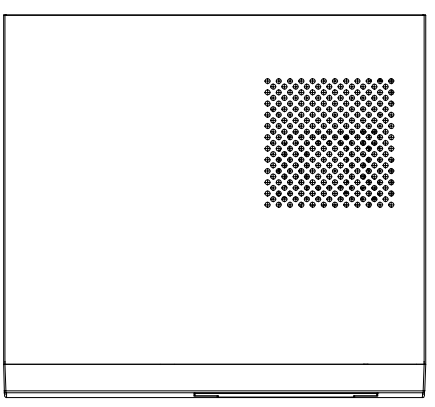

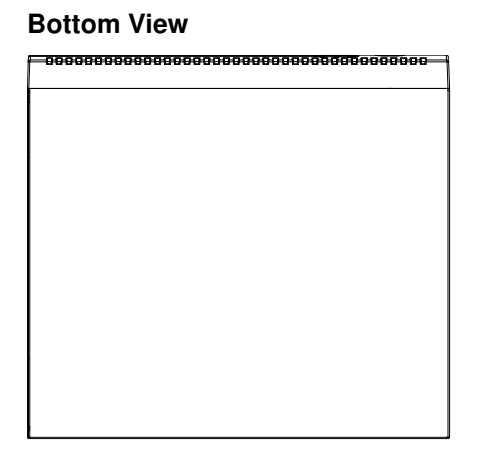

#### Side View

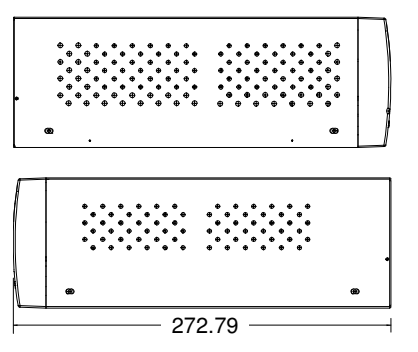

# **Quarter View**

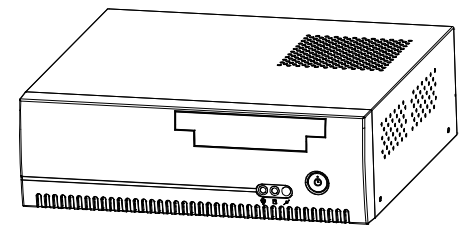

Unit: mm

# **1-3. SYSTEM SPECIFICATION**

#### System

| CPU          | Intel <sup>®</sup> 4 <sup>th</sup> Gen. Core <sup>™</sup> i7/i5/i3, Pentium <sup>®</sup> , Celeron <sup>®</sup> |  |
|--------------|----------------------------------------------------------------------------------------------------|--|
|              | (LGA1150)                                                                                                    |  |
| Chipset      | Intel <sup>®</sup> Q87/H81                                                                                      |  |
| OS Support   | Windows 8/Windows 7; WES8/7                                                                                     |  |
| Memory       | 2 x DDR3 SO-DIMM socket (up to 16GB)                                                                            |  |
| BIOS         | AMI                                                                                                    |  |
| Drive Bays   | 2 x 2.5" SATA HDD or 1x 3.5" SATA HDD                                                                           |  |
|              | 1 x slim DVD-RW (optional)                                                                                      |  |
| Watchdog     | 1~255 seconds                                                                                                   |  |
| Power Supply | ATX Flex 220W                                                                                                   |  |
| Dimension    | 300 x 94 x 270 mm (11.8" x 3.7" x 10.6")                                                                        |  |
| Certificate  | CE/FCC                                                                                                    |  |

#### **I/O Ports**

| Serial Port    | 4 ports:                                                             |  |  |
|----------------|----------------------------------------------------------------------|--|--|
|                | • COM1/3/4: RS-232 only                                              |  |  |
|                | • COM2: RS-232/422/485                                               |  |  |
|                | <ul> <li>COM1/2: Both are RI/+5V/+12V selectable.</li> </ul>         |  |  |
| USB Port       | • 6 x USB 2.0 (2 are external & stacked with LAN, 4 are              |  |  |
|                | internal pin-headers.)                                               |  |  |
|                | • 2 x external USB 3.0, stacked with LAN                             |  |  |
| SATA Interface | • Intel <sup>®</sup> Q87: 3 x SATA III                               |  |  |
|                | <ul> <li>Intel<sup>®</sup> H81: 1 x SATA II, 2 x SATA III</li> </ul> |  |  |
| LAN            | Dual ports, support Wake-on-LAN                                      |  |  |
|                | <ul> <li>LAN1: Intel<sup>®</sup> I217-LM/V</li> </ul>                |  |  |
|                | <ul> <li>LAN2: Intel<sup>®</sup> I210-AT</li> </ul>                  |  |  |
| Audio          | Realtek ALC888S-VD2-GR High Definition audio codec                   |  |  |
|                | Line-in/Line-out/MIC                                                 |  |  |
|                | Option: S/PDIF                                                       |  |  |
| Keyboard/Mouse | 1 x PS/2                                                             |  |  |
| Expansion Bus  | 1 x PCIe (16x) Gen. 2                                                |  |  |

## Display

| Graphics | Built-in processor to share the system memory. |
|----------|------------------------------------------------|
|          | • 1 x DVI-I                                    |
|          | • 1 x DVI-D                                    |
|          | <ul> <li>1 x Display Port</li> </ul>           |

#### Environment

| Operating Temp. | $0 \sim 40^{\circ} \text{C} (32 \sim 104^{\circ} \text{F})$ |
|-----------------|-------------------------------------------------------------|
| Storage Temp.   | -20 ~ 60°C (-4 ~ 140°F)                                     |
| Humidity        | 20~90%                                                      |

# **1-4. SAFETY PRECAUTIONS**

Follow the messages below to avoid your systems from damage:

- 1. The range of operating voltage should be between 100V~ 240V. Otherwise, the system could be damaged.
- 2. Place your SA-5942 on a sturdy & level surface. Be sure to allow enough space to have easy access around the system.
- 3. Avoid moving the system rapidly from a hot place to a cold one and vice versa because condensation may come from inside of the system.
- 4. Place SA-5942 in strong vibrations may cause hard disk failure.
- 5. Avoid putting heavy objects on top of the system.
- 6. Do not turn the system upside down. This may cause the floppy drive and hard drive to mal-function.
- 7. If water or other liquid spills into this product, unplug the power cord immediately.
- 8. When the outside of the case is stained, remove the stain with neutral washing agent with a dry cloth.
- 9. If dust has been accumulated on the outside, clean with a special vacuum cleaner made for computers.

# HARDWARE CONFIGURATION

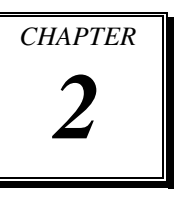

# **\*\* QUICK START \*\***

Helpful information describes the jumper & connector settings, and component locations.

Section includes:

- System External I/O Ports & Pin Assignment
- Mainboard Component Locations & Jumper Settings

# 2-1. SYSTEM EXTERNAL I/O PORTS & PIN ASSIGNMENT

## I/O View

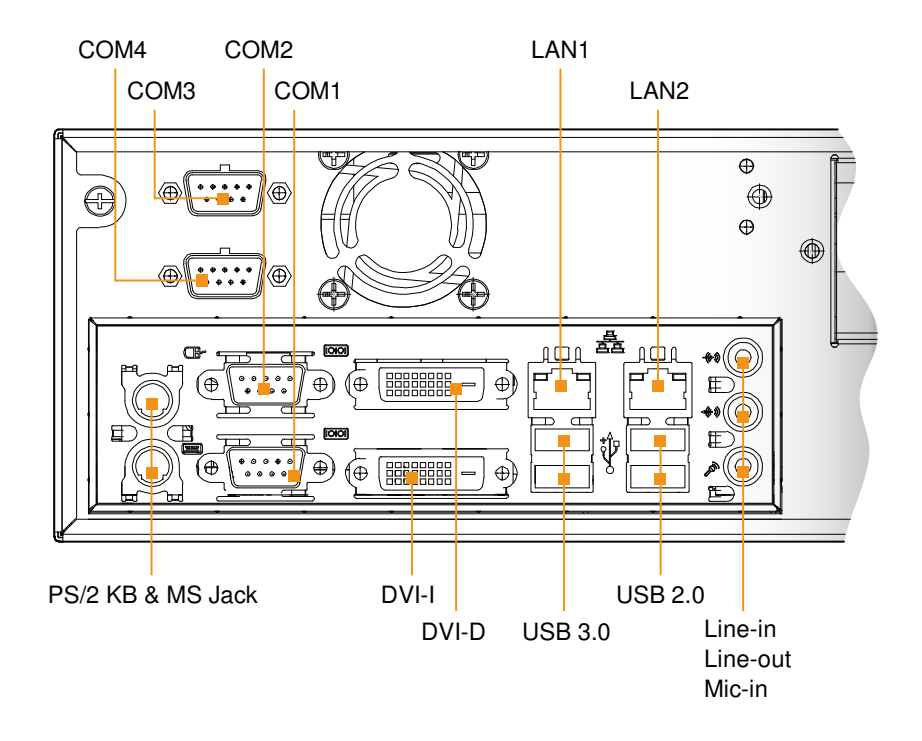

# 2-1-1. COM Port

#### COM1/3/4: COM Ports

- COM1: fixed as RS-232
- COM3: fixed as RS-232, co-lay with the on-board COM3 connector
- · COM4: fixed as RS-232, co-lay with the on-board COM4 connector

| PIN | ASSIGNMENT | PIN | ASSIGNMENT |
|-----|------------|-----|------------|
| 1   | DCD#       | 6   | DSR#       |
| 2   | RX         | 7   | RTS#       |
| 3   | TX         | 8   | CTS#       |
| 4   | DTR#       | 9   | RI#        |
| 5   | GND        |     |            |

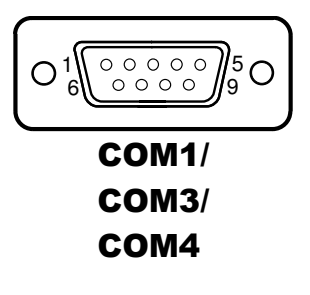

COM2: COM2 Connector, selectable as RS-232/422/485

| DIN | ASSIGNMENT |        |               |  |
|-----|------------|--------|---------------|--|
| PIN | RS-232     | RS-422 | <b>RS-485</b> |  |
| 1   | DCD#       | TX-    | RS-485-       |  |
| 2   | RX         | TX+    | RS-485+       |  |
| 3   | ТХ         | RX+    | Х             |  |
| 4   | DTR#       | RX-    | Х             |  |
| 5   | GND        | GND    | GND           |  |
| 6   | DSR#       | Х      | Х             |  |
| 7   | RTS#       | Х      | Х             |  |
| 8   | CTS#       | Х      | Χ             |  |
| 9   | RI#        | Х      | Х             |  |

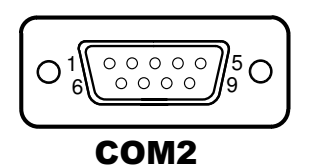

# 2-1-2. PS/2 Keyboard & Mouse Jacks

PS/2: PS/2 Keyboard & Mouse Port

#### Keyboard:

| PIN | ASSIGNMENT | PIN | ASSIGNMENT |
|-----|------------|-----|------------|
| 1   | KBDATA     | 4   | VCC5       |
| 2   | NC         | 5   | KBCLK      |
| 3   | GND        | 6   | NC         |

#### Mouse:

| PIN | ASSIGNMENT | PIN | ASSIGNMENT |
|-----|------------|-----|------------|
| 7   | MSDATA     | 10  | VCC5       |
| 8   | NC         | 11  | MSCLK      |
| 9   | GND        | 12  | NC         |

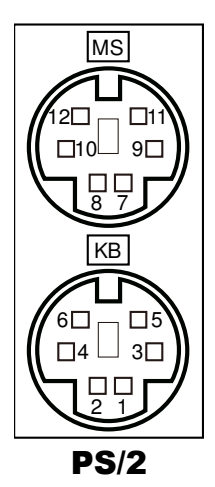

# 2-1-3. LAN Port

#### LAN1, LAN2: RJ45 LAN Ports

| PIN | ASSIGNMENT | PIN | ASSIGNMENT |
|-----|------------|-----|------------|
| 1   | MDI_0P     | 5   | MDI_2P     |
| 2   | MDI_0N     | 6   | MDI_2N     |
| 3   | MDI_1P     | 7   | MDI_3P     |
| 4   | MDI_1N     | 8   | MDI_3N     |

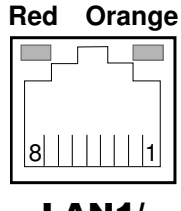

# LAN1/ LAN2

#### LAN LED Indicator:

#### Left Side LED

| Red Color On | Giga LAN Speed Indicator     |
|--------------|------------------------------|
| Off          | No LAN switch/hub connected. |

#### Right Side LED

| Orange Color Blinking | LAN Message Active    |
|-----------------------|-----------------------|
| Off                   | No LAN Message Active |

SA-5942 USER'S MANUAL

Page: 2-4

# 2-1-4. USB Ports

| PIN | ASSIGNMENT | PIN | ASSIGNMENT |
|-----|------------|-----|------------|
| A1  | VCC5       | B1  | VCC5       |
| A2  | USBP0N     | B2  | USBP1N     |
| A3  | USBP0P     | B3  | USBP1P     |
| A4  | GND        | B4  | GND        |
| A5  | RX1_DN     | B5  | RX2_DN     |
| A6  | RX1_DP     | B6  | RX2_DP     |
| A7  | GND        | B7  | GND        |
| A8  | TX1_DN     | B8  | TX2_DN     |
| A9  | TX1_DP     | B9  | TX2_DP     |

USB3.0 Ports: USB Double Stack Connector

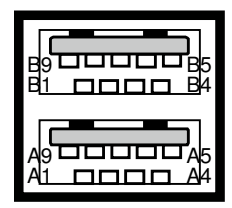

**USB3.0** 

USB2.0 Ports: USB Double Stack Connector

| PIN | ASSIGNMENT | PIN | ASSIGNMENT |
|-----|------------|-----|------------|
| 1   | VCC5       | 5   | VCC5       |
| 2   | USBP2N     | 6   | USBP3N     |
| 3   | USBP2P     | 7   | USBP3P     |
| 4   | GND        | 8   | GND        |

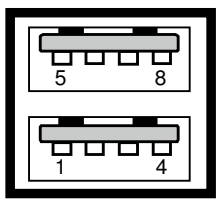

**USB2.0** 

## 2-1-5. DVI Port

#### DVI1: Stacked DVI-D & DVI-I Ports

**DVI-D:** Supports only DVI signal.

| PIN | ASSIGNMENT    | PIN | ASSIGNMENT      |
|-----|---------------|-----|-----------------|
| 1   | DP_Data2-     | 13  | NC              |
| 2   | DP_Data2+     | 14  | +5V Power       |
| 3   | Ground        | 15  | Ground          |
| 4   | NC            | 16  | HOT Plug Detect |
| 5   | NC            | 17  | DP_Data0-       |
| 6   | DP_Ctrl_Clock | 18  | DP_Data0+       |
| 7   | DP_Ctrl_ Data | 19  | Ground          |
| 8   | CRT_VSYNC     | 20  | NC              |
| 9   | DP_Data1-     | 21  | NC              |
| 10  | DP_Data1+     | 22  | Ground          |
| 11  | Ground        | 23  | DP_Clock+       |
| 12  | NC            | 24  | DP_Clock-       |

DVI-D

# **DVI-I:** Supports DVI or VGA signal.

| PIN | ASSIGNMENT    | PIN | ASSIGNMENT      |
|-----|---------------|-----|-----------------|
| 1   | DP_Data2-     | 15  | Ground          |
| 2   | DP_Data2+     | 16  | HOT Plug Detect |
| 3   | Ground        | 17  | DP_Data0-       |
| 4   | NC            | 18  | DP_Data0+       |
| 5   | NC            | 19  | Ground          |
| 6   | DP_Ctrl_Clock | 20  | NC              |
| 7   | DP_Ctrl_ Data | 21  | NC              |
| 8   | CRT_VSYNC     | 22  | Ground          |
| 9   | DP_Data1-     | 23  | DP_Clock+       |
| 10  | DP_Data1+     | 24  | DP_Clock-       |
| 11  | Ground        | C1  | CRT_RED         |
| 12  | NC            | C2  | CRT_GREE        |
| 13  | NC            | C3  | CRT_BLUE        |
| 14  | +5V Power     | C4  | CRT_HSYNC       |

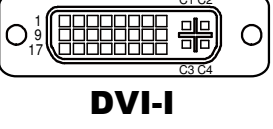

# 2-1-6. Audio Jack

#### Line-in (Blue), Line-out (Green) & Mic-in (Pink):

The connector can also support only Microphone.

#### Line-in:

| PIN | ASSIGNMENT   |
|-----|--------------|
| 32  | HD_LINE-IN-L |
| 33  | GND          |
| 34  | GND          |
| 35  | HD_LINE-IN-R |

#### Line-out:

| PIN | ASSIGNMENT |
|-----|------------|
| 22  | LINE-OUT-L |
| 23  | GND        |
| 24  | GND        |
| 25  | LINE-OUT-R |

#### Mic-in:

| PIN | ASSIGNMENT  |
|-----|-------------|
| 1   | GND         |
| 2   | HD_MIC1-L_L |
| 3   | GND         |
| 4   | GND         |
| 5   | HD_MIC1-R_L |

Mic-in

# 2-2. MAINBOARD COMPONENT LOCATIONS & JUMPER SETTINGS

#### M/B: BM-0942

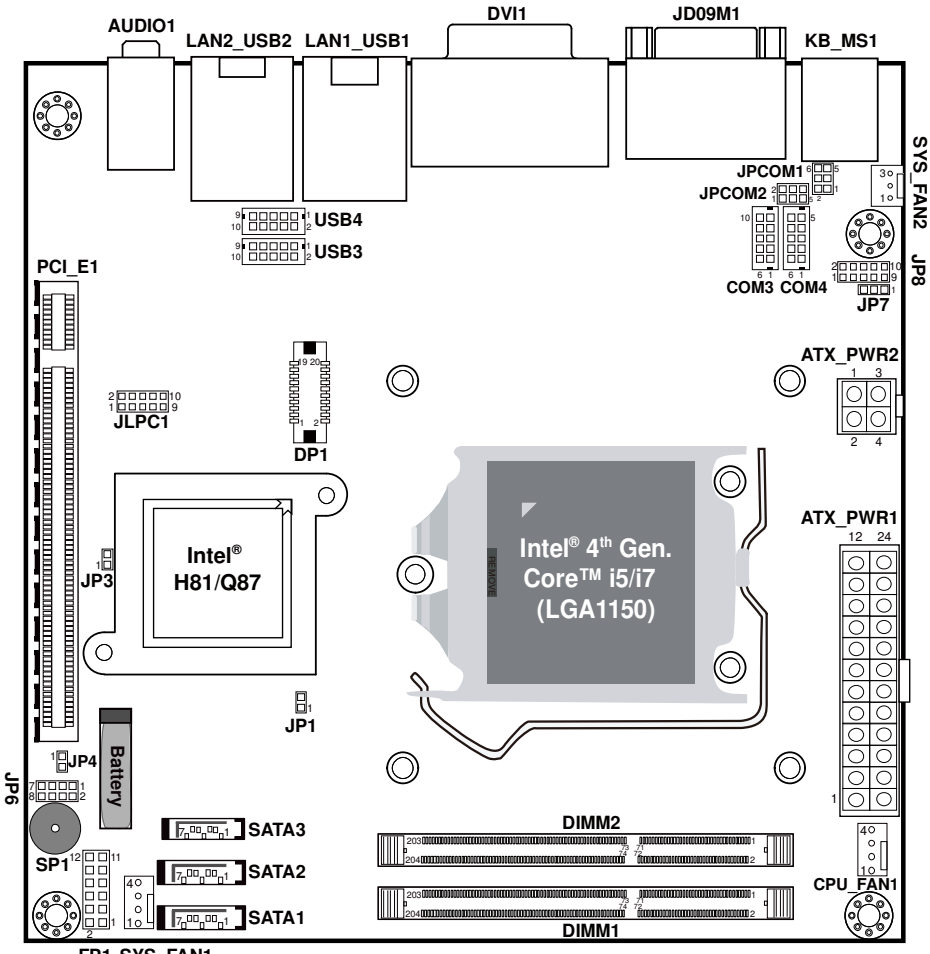

FP1 SYS\_FAN1

Mainboard Connectors, Jumpers and Component Locations - front

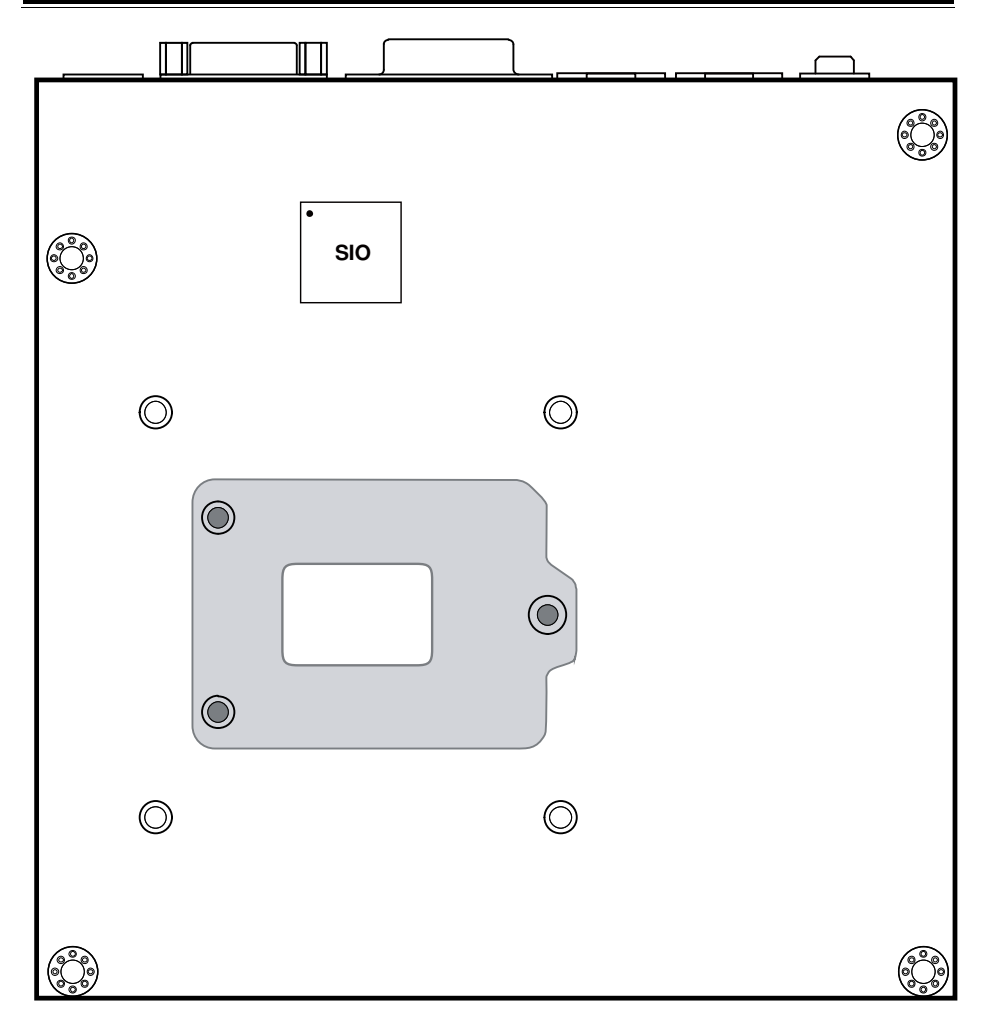

Mainboard Component Location - back

| JUMPER/CONNECTOR                  | NAME                         |
|-----------------------------------|------------------------------|
| COM Port                          | COM1, COM2                   |
| COM Connector                     | COM3, COM4                   |
| Keyboard & Mouse Port             | KB_MS1                       |
| DVI Port                          | DVI1                         |
| LAN & USB Port                    | LAN1_USB1, LAN2_USB2         |
| Audio Jack                        | AUDIO1                       |
| COM Port RI & Voltage Selection   | JP_COM1, JP_COM2             |
| COM2 RS-232/422/485 Selection     | JP8                          |
| COM2 Auto-detect Selection        | JP7                          |
| Front Panel Connector & Selection | FP1                          |
| Intel <sup>®</sup> ME Selection   | JP3                          |
| Clear CMOS Data Selection         | JP4                          |
| BIOS Recovery Mode Selection      | JP1                          |
| Fan Connector                     | CPU_FAN1, SYS_FAN1, SYS_FAN2 |
| SATA Connector                    | SATA1, SATA2, SATA3          |
| USB Connector                     | USB3, USB4                   |
| Display Port Connector            | DP1                          |
| ATX Power Connector               | ATX_PWR1, ATX_PWR2           |

# 2-2-1. Jumpers & Connectors Quick Reference Table

# 2-2-2. How to Set Jumpers

You can configure your board by setting jumpers. Jumper is consists of two or three metal pins with a plastic base mounted on the card, and by using a small plastic "cap", Also known as the jumper cap (with a metal contact inside), you are able to connect the pins. So you can set-up your hardware configuration by "open" or "close" pins.

The jumper can be combined into sets that called jumper blocks. When the jumpers are all in the block, you have to put them together to set up the hardware configuration. The figure below shows how this looks like.

#### Jumpers & Caps

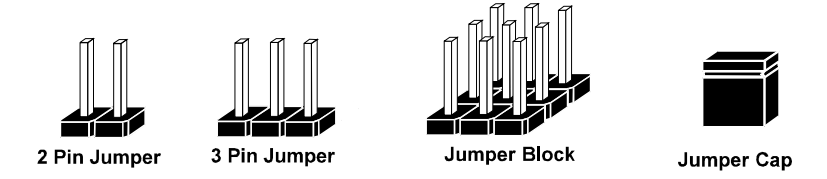

If a jumper has three pins (for examples, labelled PIN1, PIN2, and PIN3), You can connect PIN1 & PIN2 to create one setting by shorting. You can either connect PIN2 & PIN3 to create another setting. The same jumper diagrams are applied all through this manual. The figure below shows what the manual diagrams look and what they represent.

#### **Jumper Diagrams**

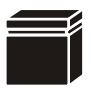

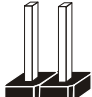

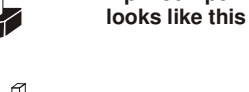

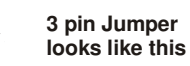

Jumper Cap looks like this

2 pin Jumper

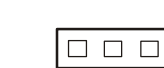

| Jumper Block<br>looks like this |  |
|---------------------------------|--|

#### **Jumper Settings**

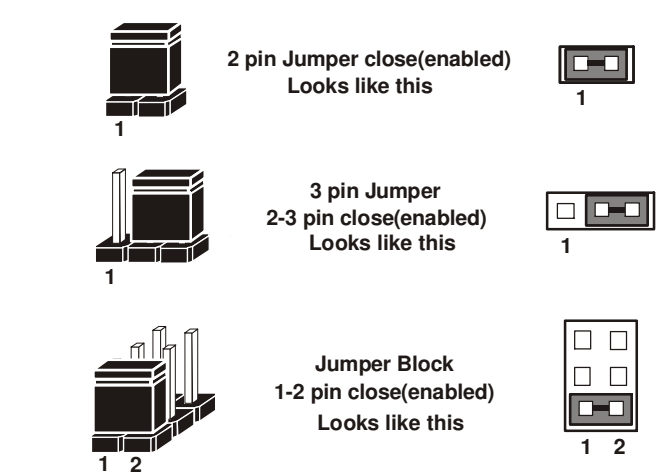

#### SA-5942 USER'S MANUAL

# 2-2-3. COM Port

| PIN | ASSIGNMENT | PIN | ASSIGNMENT |
|-----|------------|-----|------------|
| 1   | DCD#       | 6   | DSR#       |
| 2   | RX         | 7   | RTS#       |
| 3   | ТХ         | 8   | CTS#       |
| 4   | DTR#       | 9   | RI#        |
| 5   | GND        |     |            |

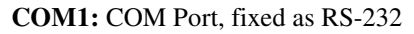

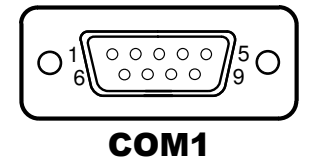

#### COM2: COM2 Connector, selectable as RS-232/422/485

| DIN | ASSIGNMENT |               |               |  |
|-----|------------|---------------|---------------|--|
| FIN | RS-232     | <b>RS-422</b> | <b>RS-485</b> |  |
| 1   | DCD#       | TX-           | RS-485-       |  |
| 2   | RX         | TX+           | RS-485+       |  |
| 3   | ТХ         | RX+           | Х             |  |
| 4   | DTR#       | RX-           | Х             |  |
| 5   | GND        | GND           | GND           |  |
| 6   | DSR#       | Х             | Х             |  |
| 7   | RTS#       | Х             | Х             |  |
| 8   | CTS#       | Х             | Х             |  |
| 9   | RI#        | Х             | Х             |  |

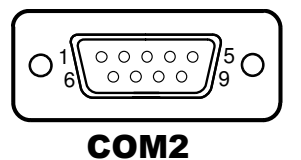

# 2-2-4. COM Connector

COM3, COM4: COM3 & COM4Connectors, fixed as RS-232

| PIN | ASSIGNMENT | PIN | ASSIGNMENT |
|-----|------------|-----|------------|
| 1   | DCD#       | 6   | DSR#       |
| 2   | RX         | 7   | RTS#       |
| 3   | ТХ         | 8   | CTS#       |
| 4   | DTR#       | 9   | RI#        |
| 5   | GND        | 10  | NC         |

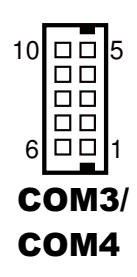

# 2-2-5. Keyboard & Mouse Ports

KB\_MS1: PS/2 Keyboard & Mouse Port

#### Keyboard:

| PIN | ASSIGNMENT | PIN | ASSIGNMENT |
|-----|------------|-----|------------|
| 1   | KBDATA     | 4   | VCC5       |
| 2   | NC         | 5   | KBCLK      |
| 3   | GND        | 6   | NC         |

#### Mouse:

| PIN | ASSIGNMENT | PIN | ASSIGNMENT |
|-----|------------|-----|------------|
| 7   | MSDATA     | 10  | VCC5       |
| 8   | NC         | 11  | MSCLK      |
| 9   | GND        | 12  | NC         |

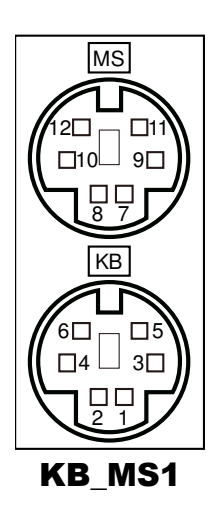

Ο

# 2-2-6. DVI Port

#### DVI1: Stacked DVI-D & DVI-I Ports

**DVI-D:** Supports only DVI signal.

| PIN | ASSIGNMENT    | PIN | ASSIGNMENT      |  |
|-----|---------------|-----|-----------------|--|
| 1   | DP_Data2-     | 13  | NC              |  |
| 2   | DP_Data2+     | 14  | +5V Power       |  |
| 3   | Ground        | 15  | Ground          |  |
| 4   | NC            | 16  | HOT Plug Detect |  |
| 5   | NC            | 17  | DP_Data0-       |  |
| 6   | DP_Ctrl_Clock | 18  | DP_Data0+       |  |
| 7   | DP_Ctrl_ Data | 19  | Ground          |  |
| 8   | CRT_VSYNC     | 20  | NC              |  |
| 9   | DP_Data1-     | 21  | NC              |  |
| 10  | DP_Data1+     | 22  | Ground          |  |
| 11  | Ground        | 23  | DP_Clock+       |  |
| 12  | NC            | 24  | DP_Clock-       |  |

**DVI-I:** Supports DVI or VGA signal.

|     |               |     |                 | 01.00 |
|-----|---------------|-----|-----------------|-------|
| PIN | ASSIGNMENT    | PIN | ASSIGNMENT      |       |
| 1   | DP_Data2-     | 15  | Ground          |       |
| 2   | DP_Data2+     | 16  | HOT Plug Detect |       |
| 3   | Ground        | 17  | DP_Data0-       |       |
| 4   | NC            | 18  | DP_Data0+       |       |
| 5   | NC            | 19  | Ground          |       |
| 6   | DP_Ctrl_Clock | 20  | NC              |       |
| 7   | DP_Ctrl_Data  | 21  | NC              |       |
| 8   | CRT_VSYNC     | 22  | Ground          |       |
| 9   | DP_Data1-     | 23  | DP_Clock+       |       |
| 10  | DP_Data1+     | 24  | DP_Clock-       |       |
| 11  | Ground        | C1  | CRT_RED         |       |
| 12  | NC            | C2  | CRT_GREE        |       |
| 13  | NC            | C3  | CRT_BLUE        |       |
| 14  | +5V Power     | C4  | CRT_HSYNC       |       |

SA-5942 USER'S MANUAL

# 2-2-7. LAN & USB Port

#### LAN1\_USB1: LAN & Two USB3.0 Ports

#### LAN1 signal:

| PIN | ASSIGNMENT | PIN | ASSIGNMENT |
|-----|------------|-----|------------|
| 1   | MDI_0P     | 5   | MDI_2P     |
| 2   | MDI_0N     | 6   | MDI_2N     |
| 3   | MDI_1P     | 7   | MDI_3P     |
| 4   | MDI_1N     | 8   | MDI_3N     |

#### LAN LED Indicator:

Left Side LED

| Red Color On    | Giga LAN Speed Indicator     |
|-----------------|------------------------------|
| Off             | No LAN switch/hub connected. |
| D' 14 C' 1. LED |                              |

#### Right Side LED

| Orange Color Blinking | LAN Message Active    |
|-----------------------|-----------------------|
| Off                   | No LAN Message Active |

# Red Orange

LAN1\_USB1

#### USB3.0 signal:

| PIN | ASSIGNMENT | PIN | ASSIGNMENT |
|-----|------------|-----|------------|
| A1  | VCC5       | B1  | VCC5       |
| A2  | USBP0N     | B2  | USBP1N     |
| A3  | USBP0P     | B3  | USBP1P     |
| A4  | GND        | B4  | GND        |
| A5  | RX1_DN     | B5  | RX2_DN     |
| A6  | RX1_DP     | B6  | RX2_DP     |
| A7  | GND        | B7  | GND        |
| A8  | TX1_DN     | B8  | TX2_DN     |
| A9  | TX1_DP     | B9  | TX2_DP     |

#### LAN2\_USB2: LAN & Two USB2.0 Ports

#### LAN2 signal:

| PIN | ASSIGNMENT | PIN | ASSIGNMENT |
|-----|------------|-----|------------|
| 1   | MDI0_DP    | 5   | MDI2_DP    |
| 2   | MDI0_DN    | 6   | MDI2_DN    |
| 3   | MDI1_DP    | 7   | MDI3_DP    |
| 4   | MDI1_DN    | 8   | MDI3_DN    |

#### LAN LED Indicator:

Left Side LED

| Red Color On | Giga LAN Speed Indicator     |
|--------------|------------------------------|
| Off          | No LAN switch/hub connected. |

#### Right Side LED

| Orange Color Blinking | LAN Message Active    |
|-----------------------|-----------------------|
| Off                   | No LAN Message Active |

#### USB2.0 signal:

| PIN | ASSIGNMENT | PIN | ASSIGNMENT |
|-----|------------|-----|------------|
| A1  | VCC5       | B1  | VCC5       |
| A2  | USBP2N     | B2  | USBP3N     |
| A3  | USBP2P     | B3  | USBP3P     |
| A4  | GND        | B4  | GND        |

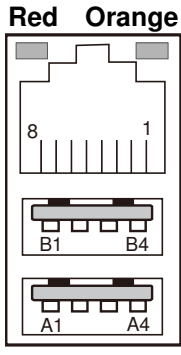

LAN2\_USB2

# 2-2-8. Audio Jack

**AUDIO1:** Line-in, Line-out & Microphone The connector can also support only Microphone.

#### Line-in:

| PIN | ASSIGNMENT   |
|-----|--------------|
| 32  | HD_LINE-IN-L |
| 33  | GND          |
| 34  | GND          |
| 35  | HD_LINE-IN-R |

#### Line-out:

| PIN | ASSIGNMENT |
|-----|------------|
| 22  | LINE-OUT-L |
| 23  | GND        |
| 24  | GND        |
| 25  | LINE-OUT-R |

#### Mic-in:

| PIN | ASSIGNMENT  |
|-----|-------------|
| 1   | GND         |
| 2   | HD_MIC1-L_L |
| 3   | GND         |
| 4   | GND         |
| 5   | HD_MIC1-R_L |

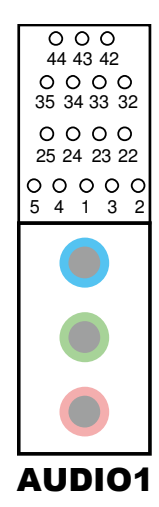

# 2-2-9. COM Port RI & Voltage Selection

| SELECTION | JUMPTER | JUMPER ILLUSTRATION          |                                                  |
|-----------|---------|------------------------------|--------------------------------------------------|
|           | SETTING | COM1                         | COM2                                             |
| RI        | 1-2     | 6 5<br>2 1<br>JP_COM1        | 2 <b>1</b> 006<br>1 <b>0</b> 5<br><b>JP_COM2</b> |
| 12V       | 3-4     | 6 5<br>2 1<br><b>JP_COM1</b> | 2006<br>1005<br>JP_COM2                          |
| 5V        | 5-6     | 6 5<br>2 0 1<br>JP_COM1      | 2006<br>1005<br>JP_COM2                          |

JP\_COM1 & JP\_COM2: COM1 & COM2 Ports RI & Voltage Selection

Note: Manufacturing default is RI.

# 2-2-10. COM2 RS-232/422/485 Selection

| SELECTION | JUMPER SETTINGS      | JUMPER ILLUSTRATION                     |
|-----------|----------------------|-----------------------------------------|
| RS-232    | All Open             | 2                                       |
|           |                      | JP8                                     |
| RS-422    | 1-2,<br>3-4,<br>9-10 | 2 10<br>1 10<br>1 10<br>9<br><b>JP8</b> |
| RS-485    | 1-2,<br>5-6,<br>7-8  | 2 10<br>1 9<br><b>JP8</b>               |

JP8: RS-232/422/485 (COM2) Selection Connector, used to set COM2 function.

Note: Manufacturing default is RS-232.

# 2-2-11. COM2 Auto-Detect Selection

JP7: COM2 Auto-detect Selection

| SELECTION   | JUMPER SETTINGS | JUMPER ILLUSTRATION |
|-------------|-----------------|---------------------|
| Normal      | 1-2             | 3 1<br><b>JP7</b>   |
| Auto Gating | 2-3             | 3 1<br><b>JP7</b>   |

Note: Manufacturing default is Normal.

# 2-2-12. Front Panel Connector & Selection

| FP1: Front Panel Con | nector |
|----------------------|--------|
|----------------------|--------|

| SELECTION    | PIN &<br>ASSIGNMENT | JUMPER<br>SETTINGS | JUMPER<br>ILLUSTRATION |
|--------------|---------------------|--------------------|------------------------|
| HDD LED      | 1. HDD_LED+         | 1-3                |                        |
|              | 3. HDD_LED-         |                    | 2 <b>FP1</b>           |
| Power LED    | 2. PWR_LED+         | 2-4                |                        |
|              | 4. PWR_LED-         |                    | 2 1<br>FP1             |
| Reset Button | 5. GND              |                    |                        |
|              | 7. RST_BTN          | 5-7                | 2001<br>FP1            |

| SELECTION           | PIN &<br>ASSIGNMENT | JUMPER<br>SETTINGS | JUMPER<br>ILLUSTRATION |
|---------------------|---------------------|--------------------|------------------------|
|                     | 6. SPK_VCC          |                    | 12 11                  |
| External<br>Speaker | 8. Speaker signal   | 6-8-10-12          |                        |
|                     | 10. Speaker signal  | 0 0 10 12          | 2 🗌 1                  |
|                     | 12. Speaker signal  |                    | FP1                    |
| ATX Power           | 9. GND              | 0.11               |                        |
| Button              | 11. PWRBTNSW        | 9-11               | 2001<br>FP1            |

# 2-2-13. Intel<sup>®</sup> ME Selection

JP3: Intel<sup>®</sup> ME Selection

| SELECTION   | JUMPER SETTINGS | JUMPER ILLUSTRATION |
|-------------|-----------------|---------------------|
| Normal      | Open            | 1<br>JP3            |
| ME Disabled | Close           | JP3                 |

Note: Manufacturing Default is Normal.

# 2-2-14. Clear CMOS Data Selection

| SELECTION   | JUMPER SETTINGS | JUMPER ILLUSTRATION |
|-------------|-----------------|---------------------|
| Normal      | Open            | 1 🗆<br>J <b>P4</b>  |
| Clear CMOS* | Close           | <sup>1</sup> JP4    |

JP4: Clear CMOS Data Selection

Note: Manufacturing Default is Normal.

\*To clear CMOS data, user must power-off the computer and set the jumper to "Clear CMOS" as illustrated above. After five to six seconds, set the jumper back to "Normal" and power-on the computer.

# 2-2-15. BIOS Recovery Mode Selection

| SELECTION | JUMPER SETTINGS | JUMPER ILLUSTRATION |
|-----------|-----------------|---------------------|
| Recovery  | Open            | 1<br>]<br>JP1       |
| Normal    | Close           | JP1                 |

JP1: BIOS Recovery Mode Selection

Note: Manufacturing Default is Normal.

# 2-2-16. Fan Connector

**CPU\_FAN1:** CPU Fan Connector **SYS\_FAN1:** System Fan Connector

| PIN | ASSIGNMENT |
|-----|------------|
| 1   | GND        |
| 2   | VCC12      |
| 3   | TAC        |
| 4   | CTL        |

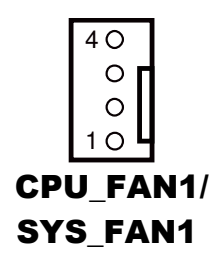

#### SYS\_FAN2: System Fan Connector

| PIN | ASSIGNMENT |
|-----|------------|
| 1   | GND        |
| 2   | VCC12      |
| 3   | NC         |

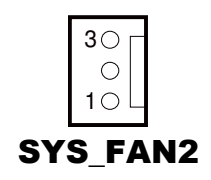

# 2-2-17. SATA Connector

| SATA1, SATA2, SA | TA3: Three Serial | ATA Connectors |
|------------------|-------------------|----------------|
|------------------|-------------------|----------------|

| PIN | ASSIGNMENT | PIN | ASSIGNMENT |
|-----|------------|-----|------------|
| 1   | GND        | 5   | RXNC       |
| 2   | TXPC       | 6   | RXPC       |
| 3   | TXNC       | 7   | GND        |
| 4   | GND        |     |            |

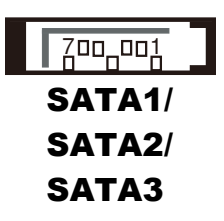

# 2-2-18. USB Connector

#### USB3, USB4: USB Connectors

| PIN | ASSIGNMENT | PIN | ASSIGNMENT |
|-----|------------|-----|------------|
| 1   | VCC5       | 6   | USBP       |
| 2   | VCC5       | 7   | GND        |
| 3   | USBN       | 8   | GND        |
| 4   | USBN       | 9   | NC         |
| 5   | USBP       | 10  | GND        |

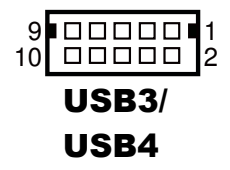

# 2-2-19. Display Connector

**DP1:** Display Port Connector

| PIN | ASSIGNMENT | PIN | ASSIGNMENT |
|-----|------------|-----|------------|
| 1   | DATA0+     | 11  | GND        |
| 2   | GND        | 12  | DATA3-     |
| 3   | DATA0-     | 13  | AUX_ENJ    |
| 4   | DATA1+     | 14  | GND        |
| 5   | GND        | 15  | AUX+       |
| 6   | DATA1-     | 16  | HPD        |
| 7   | DATA2+     | 17  | AUX-       |
| 8   | GND        | 18  | VCC3_3     |
| 9   | DATA2-     | 19  | VCC5       |
| 10  | DATA3+     | 20  | VCC3_3     |

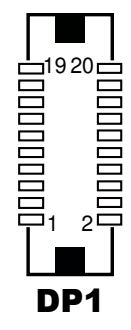
### 2-2-20. ATX Power Connector

| PIN | ASSIGNMENT | PIN | ASSIGNMENT |
|-----|------------|-----|------------|
| 1   | +3.3V      | 13  | +3.3V      |
| 2   | +3.3V      | 14  | -12V       |
| 3   | GND        | 15  | GND        |
| 4   | +5V        | 16  | PSON       |
| 5   | GND        | 17  | GND        |
| 6   | +5V        | 18  | GND        |
| 7   | GND        | 19  | GND        |
| 8   | РОК        | 20  | -5V        |
| 9   | 5VSB       | 21  | +5V        |
| 10  | +12V       | 22  | +5V        |
| 11  | +12V       | 23  | +5V        |
| 12  | +3.3V      | 24  | GND        |

### ATX\_PWR1: ATX Power Connector

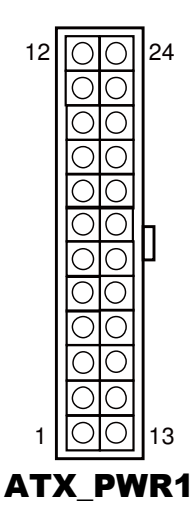

### ATX\_PWR2: ATX Power Connector

| PIN | ASSIGNMENT | PIN | ASSIGNMENT |
|-----|------------|-----|------------|
| 1   | GND        | 3   | +12V       |
| 2   | GND        | 4   | +12V       |

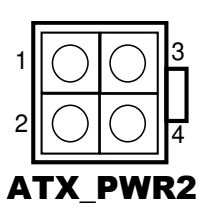

# SOFTWARE UTILITIES

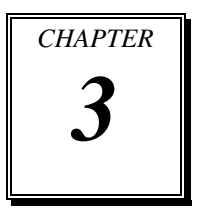

This chapter comprises the detailed information of VGA driver, LAN driver, and Sound driver.

Sections included:

- Introduction.
- Intel<sup>®</sup> Chipset Software Installation Utility
- Intel<sup>®</sup> Rapid Storage Technology Utility
- Intel<sup>®</sup> USB3.0 eXtensible Host Controller Utility
- Intel<sup>®</sup> Management Engine Components Utility
- VGA Driver Utility
- LAN Driver Utility
- Sound Driver Utility

### **3-1. INTRODUCTION**

Enclosed with our SA-5942 package are our driver utilities, which come in a format of CD ROM. Refer to the following table for driver locations: and go to the corresponding folder for the chipset Intel<sup>®</sup> Q87 or Intel<sup>®</sup> H81:

## 3-1-1. For Intel<sup>®</sup> Q87

| FILENAME (Assume that CD ROM drive is D:)                             | PURPOSE                              |
|-----------------------------------------------------------------------|--------------------------------------|
| D:\Q87\Driver\Plaform\Win7,Win8(32-bit)\Main Chip                     | Intel <sup>®</sup> chipset device    |
| <ul> <li>D:\Q87\Driver\Plaform\Win7,Win8(64-bit)\Main Chip</li> </ul> | software installation                |
|                                                                       | utility                              |
| <ul> <li>D:\Q87\Driver\Plaform\Win7,Win8(32-bit)\RAID</li> </ul>      | Intel <sup>®</sup> Rapid Storage     |
| <ul> <li>D:\Q87\Driver\Plaform\Win7,Win8(64-bit)\RAID</li> </ul>      | Technology (formerly                 |
|                                                                       | Matrix RAID) driver                  |
|                                                                       | installation                         |
| <ul> <li>D:\Q87\Driver\Plaform\Win7,Win8(32-bit)\USB3.0</li> </ul>    | Intel <sup>®</sup> USB3.0 eXtensible |
| <ul> <li>D:\Q87\Driver\Plaform\Win7,Win8(64-bit)\USB3.0</li> </ul>    | host controller                      |
| <ul> <li>D:\Q87\Driver\Plaform\Win7,Win8(32-bit)\ME</li> </ul>        | Intel <sup>®</sup> Management        |
| <ul> <li>D:\Q87\Driver\Plaform\Win7,Win8(64-bit)\ME</li> </ul>        | Engine Interface                     |
| <ul> <li>D:\Q87\Driver\Plaform\Win7,Win8(32-bit)\COM</li> </ul>       | Patch files for COM                  |
| <ul> <li>D:\Q87\Driver\Plaform\Win7,Win8(64-bit)\COM</li> </ul>       | ports                                |
| <ul> <li>D:\Q87\Driver\Plaform\Win7,Win8(32-bit)\VGA</li> </ul>       | Intel <sup>®</sup> HD Graphics       |
| <ul> <li>D:\Q87\Driver\Plaform\Win7,Win8(64-bit)\VGA</li> </ul>       | Family for VGA driver                |
|                                                                       | installation                         |
| <ul> <li>D:\Q87\Driver\Plaform\Win7,Win8(32-bit)\LAN</li> </ul>       | Intel <sup>®</sup> I217-LM/V &       |
| <ul> <li>D:\Q87\Driver\Plaform\Win7,Win8(64-bit)\LAN</li> </ul>       | I210-AT for LAN driver               |
|                                                                       | installation                         |
| <ul> <li>D:\Q87\Driver\Plaform\Win7,Win8(32-bit)\Sound</li> </ul>     | Realtek ALC888S for                  |
| <ul> <li>D:\Q87\Driver\Plaform\Win7,Win8(64-bit)\Sound</li> </ul>     | sound driver installation            |
| D:\Q87\Driver\Flash BIOS                                              | BIOS update utility                  |

Note: Be sure to install the utility right after the OS is fully installed.

## 3-1-2. For Intel<sup>®</sup> H81

| FILENAME (Assume that CD ROM drive is D:)                                                                                        | PURPOSE                                                                 |
|----------------------------------------------------------------------------------------------------|-------------------------------------------------------------------------|
| <ul> <li>D:\H81\Driver\Plaform\Win7,Win8(32-bit)\Main Chip</li> <li>D:\H81\Driver\Plaform\Win7,Win8(64-bit)\Main Chip</li> </ul> | Intel <sup>®</sup> chipset device<br>software installation<br>utility   |
| <ul> <li>D:\H81\Driver\Plaform\Win7,Win8(32-bit)\USB3.0</li> <li>D:\H81\Driver\Plaform\Win7,Win8(64-bit)\USB3.0</li> </ul>       | Intel <sup>®</sup> USB3.0 eXtensible host controller                    |
| <ul> <li>D:\H81\Driver\Plaform\Win7,Win8(32-bit)\ME</li> <li>D:\H81\Driver\Plaform\Win7,Win8(64-bit)\ME</li> </ul>               | Intel <sup>®</sup> Management<br>Engine Interface                       |
| <ul> <li>D:\H81\Driver\Plaform\Win7,Win8(32-bit)\COM</li> <li>D:\H81\Driver\Plaform\Win7,Win8(64-bit)\COM</li> </ul>             | Patch files for COM ports                                               |
| <ul> <li>D:\H81\Driver\Plaform\Win7,Win8(32-bit)\VGA</li> <li>D:\H81\Driver\Plaform\Win7,Win8(64-bit)\VGA</li> </ul>             | Intel <sup>®</sup> HD Graphics<br>Family for VGA driver<br>installation |
| <ul> <li>D:\H81\Driver\Plaform\Win7,Win8(32-bit)\LAN</li> <li>D:\H81\Driver\Plaform\Win7,Win8(64-bit)\LAN</li> </ul>             | Intel <sup>®</sup> I217-LM/V & I210-AT for LAN driver installation      |
| <ul> <li>D:\H81\Driver\Plaform\Win7,Win8(32-bit)\Sound</li> <li>D:\H81\Driver\Plaform\Win7,Win8(64-bit)\Sound</li> </ul>         | Realtek ALC888S for sound driver installation                           |
| D:\H81\Driver\Flash BIOS                                                                                                    | BIOS update utility                                                     |

Note: Be sure to install the utility right after the OS is fully installed.

## 3-2. INTEL<sup>®</sup> CHIPSET SOFTWARE INSTALLATION UTILITY

### 3-2-1. Introduction

The Intel<sup>®</sup> Chipset Device Software installs Windows INF files to the target system. These files outline to the operating system how to configure the Intel<sup>®</sup> chipset components in order to ensure that the following features function properly:

- Core PCI and ISAPNP Services
- PCIe Support
- IDE/ATA33/ATA66/ATA100 Storage Support
- SATA Storage Support
- USB Support
- Identification of Intel<sup>®</sup> Chipset Components in the Device Manager

### 3-2-2. Installation of Utility for Windows 7/8

The Utility Pack is to be installed only for Windows 7/8 series, and it should be installed right after the OS installation. Please follow the steps below:

- 1. Insert the driver disk into a CD ROM device.
- 2. Under Windows system, go to the directory where the Utility driver is located.
- 3. Run the application with administrative privileges.

## 3-3. INTEL® RAPID STORAGE TECHNOLOGY UTILITY

This utility is applicable to Intel<sup>®</sup> Q87 only.

### 3-3-1. Introduction

The Intel<sup>®</sup> RST driver utility supports RAID 0, 1, 5 and fully compatible with Windows 7/8 series, and it should be installed after the operating system is installed completely. Perform F6 and RAID BIOS configurations prior to installation of this driver for proper operation.

### 3-3-2. Installation of RST Driver for Windows 7/8

To install the utility, simply follow the following steps:

- 1. Insert the driver disk into a CD ROM device.
- 2. Under Windows system, go to the directory where the RST driver is located.
- 3. Run the application with administrative privileges.

### 3-4. INTEL<sup>®</sup> USB3.0 EXTENSIBLE HOST CONTROLLER UTILITY

### 3-4-1. Introduction

Intel<sup>®</sup> USB 3.0 eXtensible Host Controller Driver supports the following Intel<sup>®</sup> Chipsets/Processors:

- Intel<sup>®</sup> 4<sup>th</sup> Generation Core<sup>TM</sup> Processor Family
- Intel<sup>®</sup> 8 Series/C220 Series Chipset Family
- Intel<sup>®</sup> 4<sup>th</sup> Generation U-Series Platform I/O

### 3-4-2. Installation Instructions for Windows 7/8

To install the utility, simply follow the following steps:

- 1. Insert the driver disk into a CD ROM device.
- 2. Under Windows system, go to the directory where the driver is located.
- 3. Run the application with administrative privileges.

# 3-5. INTEL<sup>®</sup> MANAGEMENT ENGINE COMPONENTS UTILITY

### 3-5-1. Introduction

The Intel<sup>®</sup> ME software components that need to be installed depend on the system's specific hardware and firmware features. The installer, compatible with Windows 7/8 series, detects the system's capabilities and installs the relevant drivers and applications.

### 3-5-2. Installation Instructions for Windows 7/8

To install the utility, simply follow the following steps:

- 1. Insert the driver disk into a CD ROM device.
- 2. Under Windows system, go to the directory where the driver is located.
- 3. Run the application with administrative privileges.

## 3-6. VGA DRIVER UTILITY

### 3-6-1. Introduction

The VGA interface embedded with our SA-5942 can support a wide range of display. You can display DVI simultaneously with the same mode.

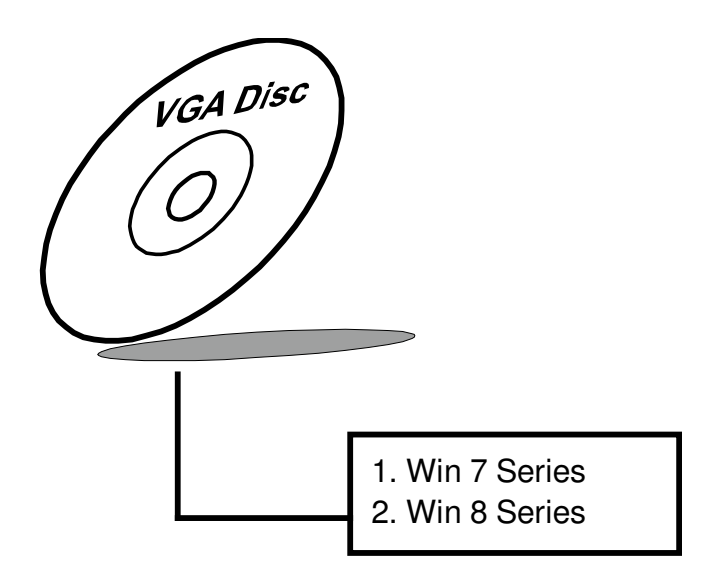

### 3-6-2. Installation of VGA Driver

To install the VGA Driver, simply follow the following steps:

- 1. Insert the driver disk into a CD ROM device.
- 2. Under Windows system, go to the directory where the VGA driver is located.
- 3. Run the application with administrative privileges..

### **3-7. LAN DRIVER UTILITY**

### 3-7-1. Introduction

SA-5942 is enhanced with LAN function that can support various network adapters. Installation programs for LAN drivers are listed as follows:

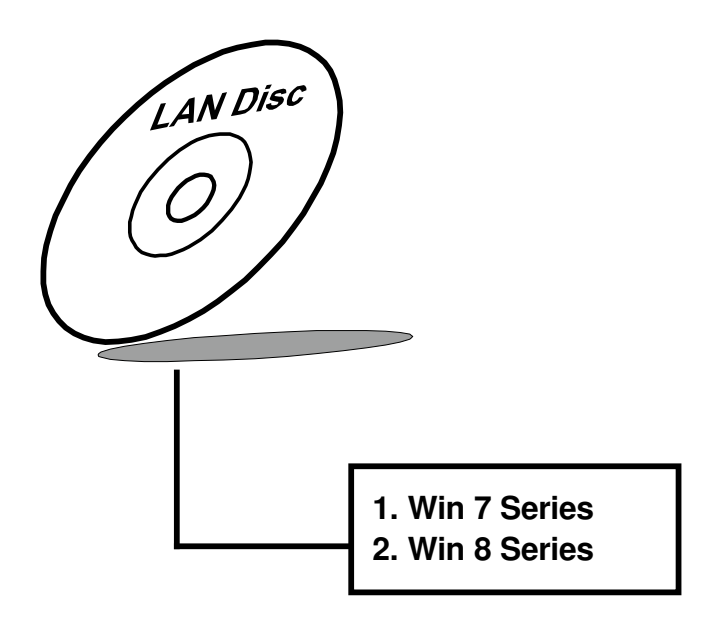

For more details on Installation procedure, please refer to Readme.txt file found on LAN Driver Utility.

### 3-8. SOUND DRIVER UTILITY

### 3-8-1. Introduction

The Realtek sound function enhanced in this system is fully compatible with Windows 7/8. Below, you will find the content of the Sound driver:

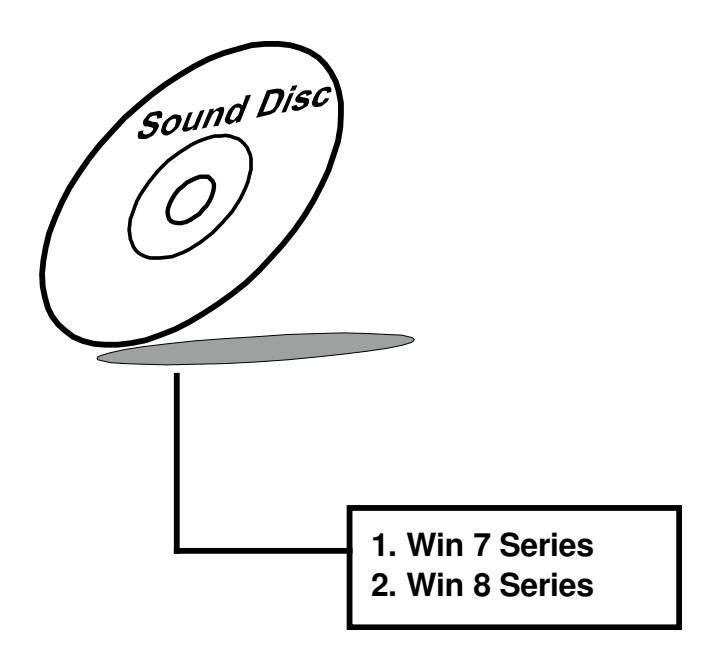

### 3-8-2. Installation of Sound Driver

- 1. Insert the driver disk into a CD ROM device.
- 2. Under Windows system, go to the directory where the Sound driver is located.
- 3. Run the application with administrative privileges..
- 4. Follow the instructions on the screen to complete the installation.
- 5. Once the installation is completed, shut down the system and restart in order for the changes to take effect.

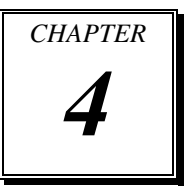

# **BIOS SETUP**

This chapter shows how to set up the AMI BIOS.

Section includes:

- Introduction
- Entering Setup
- Main
- Advanced
- Chipset
- Boot
- Security
- Save & Exit

## 4-1. INTRODUCTION

The system SA-5942 uses an AMI (American Megatrends Incorporated) Aptio BIOS that is stored in the Serial Peripheral Interface Flash Memory (4MB SPI Flash) and can be updated. The SPI Flash contains the BIOS (Basic Input Output System) setup menu, Power-on Self-test (POST), the PCI auto-configuration utility, LAN EEPROM information, and Plug and Play support.

Aptio is AMI's BIOS firmware based on the UEFI (Unified Extensible Firmware Interface) specifications and the Intel Platform Innovation Framework for EFI. The UEFI specification defines an interface between an operating system and platform firmware. The interface consists of data tables that contain platform-related information, boot service calls, and runtime service calls that are available to the operating system and its loader. These provide standard environment for booting an operating system and running pre-boot applications.

Following illustration shows Extensible Firmware Interface's position in the software stack.

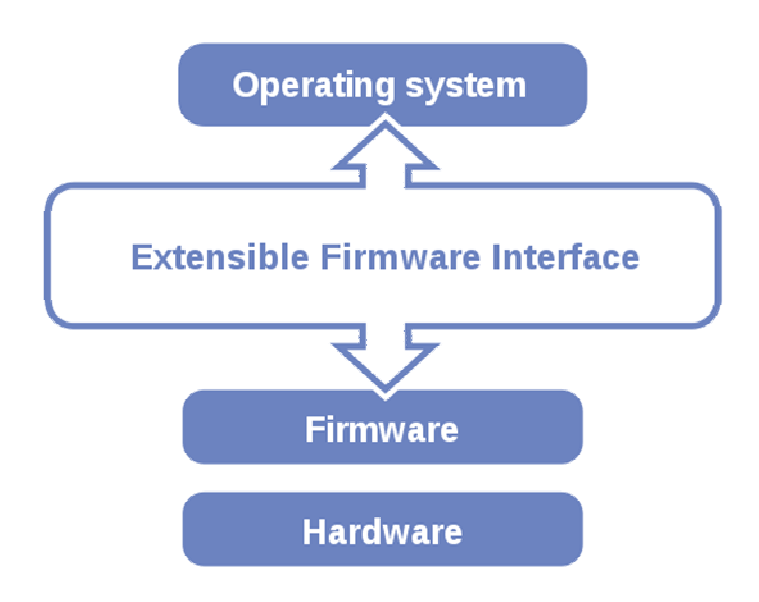

SA-5942 USER'S MANUAL

EFI BIOS provides an user interface allow users the ability to modify hardware configuration, e.g. change system date and time, enable or disable a system component, decide bootable device priorities, setup personal password, etc., which is convenient for modifications and customization of the computer system and allows technicians another method for finding solutions if hardware has any problems.

The BIOS setup menu can be used to view and change the BIOS settings for the computer. The BIOS setup menu is accessible by pressing the  $\langle Del \rangle$  or  $\langle F2 \rangle$  key on keyboard during the POST stage, right before the operating system is loading. All the settings are described in chapter to be followed.

## 4-2. ENTERING SETUP

When the system is powered on, the BIOS will enter the Power-on Self-test (POST) routines and the following message will appear on the lower screen:

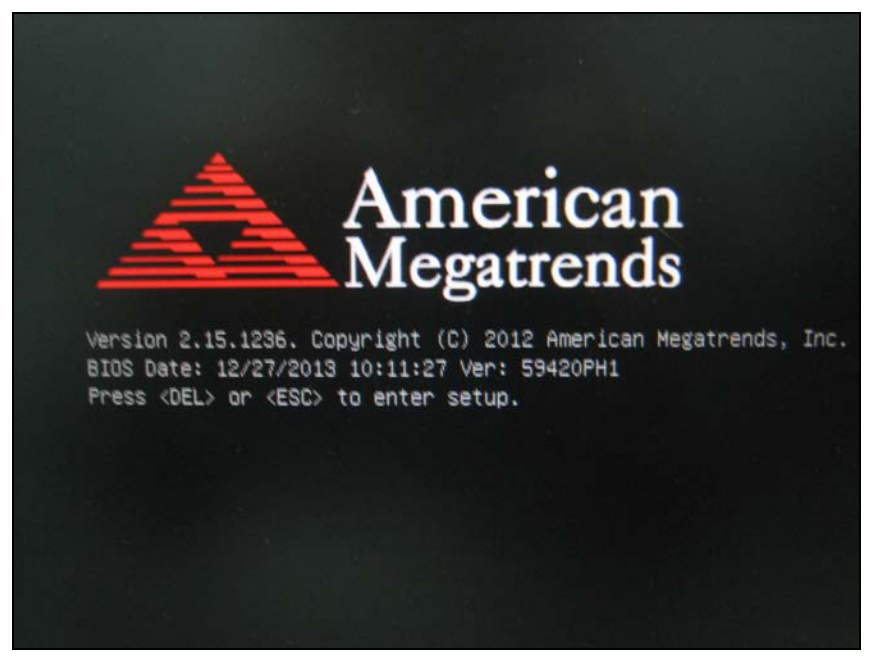

First POST screen with AMI logo

As long as this message is present on the screen before the operating system boot begins, you may press the <ESC> or <Del> key (the one that shares the decimal point at the bottom of the number keypad) to access the setup menu. In a moment, the main menu of the Aptio Setup Utility will appear on the screen:

| Aptio Setup Utility -<br>Main Advanced Chipset Boot Sec                                                                                                    | - <mark>Copyright (C) 2012 American</mark><br>curity Save & Exit                                                                                                 | Megatrends, Inc.                                                                                                    |
|----------------------------------------------------------------------------------------------------|----------------------------------------------------------------------------------------------------|----------------------------------------------------------------------------------------------------|
| Main Advanced Chipset Boot Set<br>BIOS Information<br>BIOS Vendor<br>Core Version<br>Compliancy<br>Project Version<br>Build Date and Time<br>System Language<br>System Date<br>System Time<br>Access Level | American Megatrends<br>4.6.5.4<br>UEFI 2.3.1; PI 1.2<br>59420PH1 0.34 x64<br>12/27/2013 10:11:27<br>[English]<br>[Thu 01/01/2009]<br>[20:51:27]<br>Administrator | Choose the system default<br>language<br>++: Select Screen<br>14: Select Item<br>Enter: Select<br>+/-: Change Opt.<br>F1: General Help<br>F2: Previous Values<br>F3: Optimized Defaults |
|                                                                                                    |                                                                                                    | F4: Save & Exit<br>ESC: Exit                                                                                                    |
| Version 2.15.1236. (                                                                                                    | Copyright (C) 2012 American M                                                                                                    | egatrends, Inc.                                                                                                    |

BIOS setup program initial screen

The BIOS setup menu interface and help messages are shown in US English. You may move the cursor by up/down keys to highlight the individual menu items. As you highlight each item, a brief description of the highlighted selection will appear at the bottom of the screen. The following table provides the list of keys available for BIOS setup menu.

### 4-2-1. BIOS Setup Menu Keys

| BIOS Setup menu key                   | Description                                                          |
|---------------------------------------|----------------------------------------------------------------------|
| $< \rightarrow$ and $< \rightarrow >$ | Selects a different menu screen (moves the selection left or right). |
| $<\uparrow>$ and $<\downarrow>$       | Selects an item (moves the selection up or down).                    |
| <enter></enter>                       | Executes command or selects the sub-menu.                            |
| <f2></f2>                             | Load the previous configuration values.                              |
| <f3></f3>                             | Load the default configuration values.                               |
| <f4></f4>                             | Save the current values and exits the BIOS setup menu.               |
| <esc></esc>                           | Leaves the sub-menu.                                                 |
|                                       | Triggers confirmation to exit BIOS setup menu.                       |

The following table provides list of keys available for BIOS setup menu.

### 4-2-2. BIOS Messages

This section describes error messages generated by the board's BIOS. These messages would be displayed on the monitor when certain recoverable error/event occurs during POST stage. The table bellow gives an explanation of the BIOS messages.

| BIOS Setup menu key                                            | Explanation                                                                                                    |
|----------------------------------------------------------------|----------------------------------------------------------------------------------------------------|
| A first boot or NVRAM<br>reset condition has been<br>detected. | BIOS has been updated or the battery was replaced.                                                                                |
| The CMOS defaults were loaded.                                 | Default values have been loaded after the BIOS was<br>updated or the battery was replaced.                                        |
| The CMOS battery is<br>bad or was recently<br>replaced.        | The battery may be losing power, replace the battery soon.<br>Also, this message is displayed once the new battery was<br>placed. |

### 4-3. MAIN

| BIOS Information       American Megatrends       Choose the system default         BIOS Vendor       American Megatrends       Language         Core Version       4.6.5.4       Language         Project Version       59420PH1 0.34 x64       Language         Build Date and Time       12/27/2013 10:11:27       System Language         System Date       [Thu 01/01/2009]       English | Aptio Se<br>Main Advanced Chips                                                                                                    | tup Utility – Copyright (C) 2012 American<br>at Boot Security Save & Exit                                                                       | Megatrends, Inc.                                                                                                    |
|----------------------------------------------------------------------------------------------------|----------------------------------------------------------------------------------------------------|----------------------------------------------------------------------------------------------------|----------------------------------------------------------------------------------------------------|
| System Time [20:51:27]                                                                                                    | BIOS Information<br>BIOS Vendor<br>Core Version<br>Compliancy<br>Project Version<br>Build Date and Time<br>System Language<br>System Date<br>System Time | American Megatrends<br>4.6.5.4<br>UEFI 2.3.1; PI 1.2<br>59420PH1 0.34 x64<br>12/27/2013 10:11:27<br>[English]<br>[Thu 01/01/2009]<br>[20:51:27] | Choose the system default<br>language                                                                                                    |
| Access Level Administrator ++: Select Screen<br>14: Select Item<br>Enter: Select<br>+/-: Change Opt.<br>F1: General Help<br>F2: Previous Values<br>F3: Optimized Defaults<br>F4: Save & Exit<br>ESC: Exit                                                                                                    | Access Level                                                                                                    | Administrator                                                                                                    | ++: Select Screen<br>14: Select Item<br>Enter: Select<br>+/-: Change Opt.<br>F1: General Help<br>F2: Previous Values<br>F3: Optimized Defaults<br>F4: Save & Exit<br>ESC: Exit |

### Main screen

| BIOS Setting           | Options               | Description/Purpose                                                   |
|------------------------|-----------------------|-----------------------------------------------------------------------|
| BIOS Vendor            | No changeable options | Displays the BIOS vendor.                                             |
| Core Version           | No changeable options | Displays the current BIOS core version.                               |
| Compliancy             | No changeable options | Displays the current UEFI version.                                    |
| Project Version        | No changeable options | Displays the version of the BIOS currently installed on the platform. |
| Build Date and<br>Time | No changeable options | Displays the date of current BIOS version.                            |
| System Date            | Month, day, year      | Specifies the current date.                                           |
| System Time            | Hour, minute, second  | Specifies the current time.                                           |
| Access Level           | No changeable options | Displays the current user level.                                      |

### 4-4. ADVANCED

| Aptio Setup Utility – Copyright (C) 2012 American<br>Main <mark>Advanced</mark> Chipset Boot Security Save & Exit                                                                                        | Megatrends, Inc.                                                                                                    |
|----------------------------------------------------------------------------------------------------|----------------------------------------------------------------------------------------------------|
| Main Advanced Chipset Boot Security Save & Exit  ACPI Settings Trusted Computing CPU Configuration SATA Configuration FB1866 Super IO Configuration FB1866 H/W Monitor Network Stack Switchable Graphics | System ACPI Parameters.<br>++: Select Screen<br>14: Select Item<br>Enter: Select<br>+/-: Change Opt.<br>F1: General Help<br>F2: Previous Values<br>F3: Optimized Defaults<br>F4: Save & Exit<br>ESC: Exit |
|                                                                                                    |                                                                                                    |
| version 2.15.1236. Copyright (C) 2012 American M                                                                                                    | egatrends, inc.                                                                                                    |

#### Advanced screen

| BIOS Setting                     | Options               | Description/Purpose              |
|----------------------------------|-----------------------|----------------------------------|
| ACPI Settings                    | Sub-Menu              | System ACPI Parameters.          |
| Trusted Computing                | Sub-Menu              | Trusted Computing Parameters.    |
| CPU Configuration                | Sub-Menu              | CPU Configuration. Parameters.   |
| SATA Configuration               | Sub-Menu              | SATA Configuration Parameters.   |
| USB Configuration                | Sub-Menu              | USB Configuration Parameters.    |
| F81866 Super IO<br>Configuration | Sub-Menu              | System Super IO Chip Parameters. |
| F81866 HW Monitor                | Sub-Menu              | Monitor hardware status          |
| Network stack                    | Sub-Menu              | UEFI network setting             |
| Switchable Graphics              | No changeable options | Switchable Graphics selections   |

### 4-4-1. Advanced – APCI Settings

| Aptio Setup Utility<br>Advanced                           | – Copyright (C) 2012 Americar                   | Megatrends, Inc.                                                                           |
|-----------------------------------------------------------|-------------------------------------------------|--------------------------------------------------------------------------------------------|
| ACPI Settings                                             |                                                 | Enables or Disables System<br>ability to Hibernate (OS/S4<br>Sleep State). This option may |
| Enable Hibernation<br>ACPI Sleep State<br>S3 Video Repost | [Enabled]<br>[S3 only(Suspend to]<br>[Disabled] | be not effective with some OS.                                                             |
|                                                           |                                                 | ++: Select Screen                                                                          |
|                                                           |                                                 | I∔: Select Item<br>Enter: Select                                                           |
|                                                           |                                                 | +/−: Change Opt.<br>F1: General Help                                                       |
|                                                           |                                                 | F2: Previous Values                                                                        |
|                                                           |                                                 | F3: Optimized Defaults<br>F4: Save & Exit<br>FSC: Exit                                     |
|                                                           |                                                 |                                                                                            |
|                                                           |                                                 |                                                                                            |
| Version 2.15.1236.                                        | Copyright (C) 2012 American ⊧                   | legatrends, Inc.                                                                           |

**APCI Settings screen** 

| BIOS Setting          | Options                                                                                                    | Description/Purpose                                                                                                    |
|-----------------------|----------------------------------------------------------------------------------------------------|----------------------------------------------------------------------------------------------------|
| Enable<br>Hibernation | - Disabled<br>- Enabled                                                                                                    | Enables/Disables System ability to<br>Hibernate (OS/S4 Sleep State). This<br>option may be not effective with some<br>OS.                                                                                                    |
| ACPI Sleep State      | <ul> <li>Suspend Disabled</li> <li>S1 (CPU Stop Clock)</li> <li>S3 (Suspend to RAM)</li> <li>Both S1 and S3<br/>available for OS to<br/>choose from</li> </ul> | <ul> <li>Specifies the ACPI sleep state.</li> <li>Suspend Disabled disables ACPI sleep feature.</li> <li>S1 mode allows the CPU enter Stop Clock mode to stop executing instructions.</li> <li>S3 allows the platform to enter Suspend to RAM mode.</li> </ul> |

| BIOS Setting    | Options    | Description/Purpose                                                                            |
|-----------------|------------|------------------------------------------------------------------------------------------------|
|                 |            | • Both S1 and S3 available for OS to choose from allows the OS to choose the sleep state type. |
| S3 Video Repost | - Disabled | Enable or Disable S3 video Repost                                                              |
|                 | - Enabled  |                                                                                                |

### 4-4-2. Advanced – Trusted Computing

| Aptio Setup Utility — (<br>Advanced                    | Copyright (C) 2012 American | Megatrends, Inc.                                                                                                    |
|--------------------------------------------------------|-----------------------------|----------------------------------------------------------------------------------------------------|
| Configuration<br>Security Device Support               | [Disable]                   | Enables or Disables BIOS<br>support for security device.<br>O.S. will not show Security<br>Device. TOS EEI protocol and |
| Current Status Information<br>NO Security Device Found |                             | INT1A interface will not be<br>available.                                                                               |
|                                                        |                             | ++: Select Screen<br>1↓: Select Item                                                                                    |
|                                                        |                             | Enter: Select<br>+/-: Change Opt.<br>F1: General Help<br>F2: Previous Values                                            |
|                                                        |                             | F3: Uptimized Defaults<br>F4: Save & Exit<br>ESC: Exit                                                                  |
| Version 2.15.1236. Co                                  | oyright (C) 2012 American M | egatrends, Inc.                                                                                                    |

Trusted Computing screen

| BIOS Setting    | Options               | Description/Purpose              |
|-----------------|-----------------------|----------------------------------|
| Security Device | - Disabled            | Enables or Disables BIOS support |
| Support         | - Enabled             | for security device              |
| Current Status  | No changeable options | Display current security device  |
| Information     |                       | information                      |

### 4-4-3. Advanced – CPU Configuration

| Aptio Setup Utility<br>Advanced                                                                                                    | – Copyright (C) 2012 America                                                                                                    | n Megatrends, Inc.                                                                                                    |
|----------------------------------------------------------------------------------------------------|----------------------------------------------------------------------------------------------------|----------------------------------------------------------------------------------------------------|
| CPU Configuration                                                                                                    |                                                                                                    | Number of cores to enable in                                                                                                    |
| Intel(R) Core(TM) i5–4570S CPU @ 2                                                                                                    | 2.90GHz                                                                                                    | each processor package.                                                                                                    |
| CPU Signature                                                                                                    | 306c3                                                                                                    |                                                                                                    |
| Processor Family                                                                                                    | 6                                                                                                    |                                                                                                    |
| Microcode Patch                                                                                                    | 17                                                                                                    |                                                                                                    |
| FSB Speed                                                                                                    | 100 MHz                                                                                                    |                                                                                                    |
| Max CPU Speed<br>Min CPU Speed                                                                                                    | 2900 MHZ                                                                                                    |                                                                                                    |
| CPU Speed                                                                                                    | 3200 MHz                                                                                                    |                                                                                                    |
| Processor Cores                                                                                                    | 4                                                                                                    |                                                                                                    |
| Intel HT Technology                                                                                                    | Not Supported                                                                                                    |                                                                                                    |
| Intel VT-x Technology                                                                                                    | Supported                                                                                                    |                                                                                                    |
| Intel SMX Technology                                                                                                    | Supported                                                                                                    | ++: Select Screen                                                                                                    |
| 54-D1T<br>EIST Technologu                                                                                                    | Supported                                                                                                    | I↓: Select Item<br>Enter: Select                                                                                                    |
| CPU C3 state                                                                                                    | Supported                                                                                                    | +/-: Change Ont.                                                                                                    |
| CPU C6 state                                                                                                    | Supported                                                                                                    | F1: General Help                                                                                                    |
| CPU C7 state                                                                                                    | Supported                                                                                                    | F2: Previous Values                                                                                                    |
|                                                                                                    |                                                                                                    | F3: Optimized Defaults                                                                                                    |
| L1 Data Cache                                                                                                    | 32 kB × 4                                                                                                    | F4: Save & Exit                                                                                                    |
| L1 Code Cache                                                                                                    | 32 KB X 4                                                                                                    | ESU: EXIT                                                                                                    |
| L3 Cache                                                                                                    | 6144 kB                                                                                                    |                                                                                                    |
| Version 2.15.1236.                                                                                                    | Copyright (C) 2012 American                                                                                                    | Megatrends, Inc.                                                                                                    |
|                                                                                                    |                                                                                                    |                                                                                                    |
| Aptio Setup Utility<br>Advanced                                                                                                    | – Copyright (C) 2012 America                                                                                                    | n Megatrends, Inc.                                                                                                    |
| Aptio Setup Utility<br>Advanced<br>FSB Speed                                                                                                    | – Copyright (C) 2012 American<br>100 MHz                                                                                                    | n Megatrends, Inc.                                                                                                    |
| Aptio Setup Utility<br>Advanced<br>FSB Speed<br>Max CPU Speed                                                                                                    | - Copyright (C) 2012 America<br>100 MHz<br>2900 MHz                                                                                                    | n Megatrends, Inc.<br>Enable/Disable Intel SpeedStep                                                                                                    |
| Aptio Setup Utility<br>Advanced<br>FSB Speed<br>Max CPU Speed<br>Min CPU Speed                                                                                                    | - Copyright (C) 2012 America<br>100 MHz<br>2900 MHz<br>800 MHz<br>2000 MHz                                                                                                    | n Megatrends, Inc.<br>■ Enable/Disable Intel SpeedStep                                                                                                    |
| Advanced<br>FSB Speed<br>Max CPU Speed<br>Min CPU Speed<br>CPU Speed<br>CPU Speed<br>CPU Speed                                                                                                    | - Copyright (C) 2012 America<br>100 MHz<br>2900 MHz<br>800 MHz<br>3200 MHz<br>4                                                                                                    | n Megatrends, Inc.<br>▲ Enable/Disable Intel SpeedStep                                                                                                    |
| Aptio Setup Utility<br>Advanced<br>FSB Speed<br>Max CPU Speed<br>Min CPU Speed<br>CPU Speed<br>Processor Cores<br>Intel HT Technology                                                                                                    | - Copyright (C) 2012 America<br>100 MHz<br>2000 MHz<br>800 MHz<br>3200 MHz<br>4<br>Not Supported                                                                                                    | n Megatrends, Inc.<br>▪ Enable/Disable Intel SpeedStep                                                                                                    |
| Aptio Setup Utility<br>Advanced<br>FSB Speed<br>Max CPU Speed<br>Min CPU Speed<br>CPU Speed<br>Processor Cores<br>Intel HT Technology<br>Intel VT-x Technology                                                                                                    | - Copyright (C) 2012 Americal<br>100 MHz<br>2900 MHz<br>3200 MHz<br>3200 MHz<br>4                                                                                                    | n Megatrends, Inc.<br>▲ Enable/Disable Intel SpeedStep                                                                                                    |
| Aptio Setup Utility<br>Advanced<br>FSB Speed<br>Max CPU Speed<br>CPU Speed<br>CPU Speed<br>Processor Cores<br>Intel HT Technology<br>Intel JT-x Technology<br>Intel SMX Technology                                                                                                    | - Copyright (C) 2012 America<br>100 MHz<br>2900 MHz<br>800 MHz<br>3200 MHz<br>4<br>4<br>Not Supported<br>Supported<br>Supported                                                                                                    | n Megatrends, Inc.                                                                                                    |
| Aptic Setup Utility<br>Advanced<br>FSB Speed<br>Max CPU Speed<br>CPU Speed<br>CPU Speed<br>Processor Cores<br>Intel HT Technology<br>Intel VT-× Technology<br>Intel VT-× Technology<br>64-bit                                                                                                    | - Copyright (C) 2012 America<br>100 MHz<br>2900 MHz<br>800 MHz<br>3200 MHz<br>4<br>Not Supported<br>Supported<br>Supported<br>Supported                                                                                                    | n Megatrends, Inc.<br>■ Enable/Disable Intel SpeedStep                                                                                                    |
| Advanced<br>FSB Speed<br>Max CPU Speed<br>Min CPU Speed<br>CPU Speed<br>Processor Cores<br>Intel VT-× Technology<br>Intel VT-× Technology<br>Intel SMX Technology<br>64-bit<br>EIST Technology<br>CPU Speed<br>EIST Technology                                                                                                    | - Copyright (C) 2012 Americal<br>100 MHz<br>2000 MHz<br>3200 MHz<br>3200 MHz<br>4<br>Not Supported<br>Supported<br>Supported<br>Supported<br>Supported<br>Supported                                                                                                    | n Megatrends, Inc.<br>■ Enable/Disable Intel SpeedStep                                                                                                    |
| Aptio Setup Utility<br>Advanced<br>FSB Speed<br>Max CPU Speed<br>Win CPU Speed<br>CPU Speed<br>Processor Cores<br>Intel HT Technology<br>Intel VT-x Technology<br>Intel SMX Technology<br>64-bit<br>EIST Technology<br>CPU C3 state<br>CPU C3 state                                                                                                    | - Copyright (C) 2012 Americal<br>100 MHz<br>2900 MHz<br>800 MHz<br>3200 MHz<br>4<br>Not Supported<br>Supported<br>Supported<br>Supported<br>Supported<br>Supported<br>Supported<br>Supported<br>Supported                                                                                                    | n Megatrends, Inc.<br>▲ Enable/Disable Intel SpeedStep                                                                                                    |
| Aptio Setup Utility<br>Advanced<br>FSB Speed<br>Max CPU Speed<br>CPU Speed<br>CPU Speed<br>Processor Cores<br>Intel HT Technology<br>Intel SMX Technology<br>Intel SMX Technology<br>64-bit<br>EIST Technology<br>CPU C3 state<br>CPU C6 state<br>CPU C6 state                                                                                                    | - Copyright (C) 2012 Americal<br>100 MHz<br>2000 MHz<br>800 MHz<br>3200 MHz<br>4<br>Not Supported<br>Supported<br>Supported<br>Supported<br>Supported<br>Supported<br>Supported<br>Supported<br>Supported<br>Supported                                                                                                    | n Megatrends, Inc.                                                                                                    |
| Aptio Setup Utility<br>Advanced<br>FSB Speed<br>Max CPU Speed<br>CPU Speed<br>CPU Speed<br>Processor Cores<br>Intel HT Technology<br>Intel VT-× Technology<br>Intel VT-× Technology<br>64-bit<br>EIST Technology<br>CPU C3 state<br>CPU C6 state<br>CPU C7 state                                                                                                    | - Copyright (C) 2012 Americal<br>100 MHz<br>2900 MHz<br>3200 MHz<br>3200 MHz<br>4<br>Not Supported<br>Supported<br>Supported<br>Supported<br>Supported<br>Supported<br>Supported<br>Supported<br>Supported                                                                                                    | <ul> <li>Megatrends, Inc.</li> <li>Enable/Disable Intel SpeedStep</li> <li>++: Select Screen</li> </ul>                                                                                                    |
| Aptic Setup Utility<br>Advanced<br>FSB Speed<br>Max CPU Speed<br>Min CPU Speed<br>CPU Speed<br>Processor Cores<br>Intel NT—rechnology<br>Intel VT—x Technology<br>Intel VT—x Technology<br>64-bit<br>EIST Technology<br>CPU C3 state<br>CPU C6 state<br>CPU C6 state<br>CPU C7 state                                                                                                    | - Copyright (C) 2012 Americal<br>100 MHz<br>2900 MHz<br>800 MHz<br>3200 MHz<br>4<br>Not Supported<br>Supported<br>S | <ul> <li>Hegatrends, Inc.</li> <li>Enable/Disable Intel SpeedStep</li> <li>Herable/Disable Intel SpeedStep</li> <li>Select Screen</li> <li>Select Item</li> </ul>                                                                                                    |
| Aptic Setup Utility<br>Advanced<br>FSB Speed<br>Max CPU Speed<br>Min CPU Speed<br>CPU Speed<br>Processor Cores<br>Intel HT Technology<br>Intel VT-× Technology<br>Intel SMX Technology<br>64-bit<br>EIST Technology<br>CPU C3 state<br>CPU C3 state<br>CPU C4 state<br>CPU C7 state<br>L1 Data Cache<br>L1 Code Cache                                                                                                    | - Copyright (C) 2012 Americal<br>100 MHz<br>2000 MHz<br>3200 MHz<br>3200 MHz<br>4<br>4<br>Not Supported<br>Supported<br>Supporte | <ul> <li>Hegatrends, Inc.</li> <li>Enable/Disable Intel SpeedStep</li> <li>Heiselect Screen</li> <li>Select Ttem</li> <li>Enter: Select tem</li> <li>F/-: Charge Ont</li> </ul>                                                                                                    |
| Aptic Setup Utility<br>Advanced<br>FSB Speed<br>Max CPU Speed<br>Min CPU Speed<br>CPU Speed<br>Processor Cores<br>Intel HT Technology<br>Intel VT-x Technology<br>Intel SMX Technology<br>64-bit<br>EIST Technology<br>CPU C3 state<br>CPU C3 state<br>CPU C3 state<br>CPU C7 state<br>L1 Data Cache<br>L1 Code Cache<br>L2 Cache                                                                                                    | - Copyright (C) 2012 Americal<br>100 MHz<br>2000 MHz<br>300 MHz<br>3200 MHz<br>4<br>Not Supported<br>Supported<br>Supported<br>Supported<br>Supported<br>Supported<br>Supported<br>32 kB x 4<br>32 kB x 4<br>32 kB x 4<br>6144 kB                                                                                                    | <ul> <li>Hegatrends, Inc.</li> <li>Enable/Disable Intel SpeedStep</li> <li>Heiselect Screen</li> <li>Select Item</li> <li>Enter: Select</li> <li>+/-: Change Opt.</li> <li>F1: General Helo</li> </ul>                                                                                                    |
| Aptic Setup Utility<br>Advanced<br>FSB Speed<br>Max CPU Speed<br>Min CPU Speed<br>CPU Speed<br>Processor Cores<br>Intel HT Technology<br>Intel VT-× Technology<br>64-bit<br>EIST Technology<br>CPU C3 state<br>CPU C6 state<br>CPU C6 state<br>CPU C7 state<br>L1 Data Cache<br>L1 Code Cache<br>L2 Cache<br>L3 Cache                                                                                                    | - Copyright (C) 2012 Americal<br>100 MHz<br>2000 MHz<br>800 MHz<br>3200 MHz<br>4<br>Not Supported<br>Supported<br>S | <ul> <li>Hegatrends, Inc.</li> <li>Enable/Disable Intel SpeedStep</li> <li>++: Select Screen</li> <li>11: Select Item</li> <li>Enter: Select</li> <li>+/-: Change Opt.</li> <li>F1: General Help</li> <li>F2: Previous Values</li> </ul>                                                                                                 |
| Aptio Setup Utility<br>Advanced<br>FSB Speed<br>Max CPU Speed<br>Min CPU Speed<br>CPU Speed<br>Processor Cores<br>Intel NT Technology<br>Intel VT-× Technology<br>Intel VK Technology<br>64-bit<br>EIST Technology<br>CPU C3 state<br>CPU C6 state<br>CPU C6 state<br>CPU C6 state<br>CPU C7 state<br>L1 Data Cache<br>L1 Code Cache<br>L2 Cache<br>L3 Cache<br>Active Processor Cores                                                                                                    | - Copyright (C) 2012 Americal<br>100 MHz<br>2900 MHz<br>3000 MHz<br>3000 MHz<br>4<br>Not Supported<br>Supported<br>Supported     | <ul> <li>Hegatrends, Inc.</li> <li>Enable/Disable Intel SpeedStep</li> <li>+: Select Screen</li> <li>14: Select Item</li> <li>Enter: Select</li> <li>+/-: Change Opt.</li> <li>F1: General Help</li> <li>F2: Previous Values</li> <li>F3: Optimized Defaults</li> </ul>                                                                  |
| Aptic Setup Utility<br>Advanced<br>FSB Speed<br>Max CPU Speed<br>Min CPU Speed<br>CPU Speed<br>Processor Cores<br>Intel VT-× Technology<br>Intel VT-× Technology<br>G4-bit<br>EIST Technology<br>CPU C3 state<br>CPU C6 state<br>CPU C6 state<br>CPU C7 state<br>L1 Data Cache<br>L1 Data Cache<br>L2 Cache<br>L3 Cache<br>L3 Cache<br>Active Processor Cores<br>Limit CPUID Maximum                                                                                                    | <ul> <li>Copyright (C) 2012 Americal</li> <li>100 MHz</li> <li>2900 MHz</li> <li>800 MHz</li> <li>3200 MHz</li> <li>3200 MHz</li> <li>4</li> <li>Anot Supported</li> <li>Supported</li> <li>Suported</li> <li>Su</li></ul>                                                                                                    | <ul> <li>Hegatrends, Inc.</li> <li>Enable/Disable Intel SpeedStep</li> <li>He: Select Screen</li> <li>Select Item</li> <li>Enter: Select +/-: Change Opt.</li> <li>F1: General Help</li> <li>F2: Previous Values</li> <li>F3: Optimized Defaults</li> <li>F4: Save &amp; Exit</li> </ul>                                                 |
| Advanced<br>Advanced<br>FSB Speed<br>Max CPU Speed<br>Min CPU Speed<br>CPU Speed<br>Processor Cores<br>Intel HT Technology<br>Intel VT-× Technology<br>Intel VT-× Technology<br>G4-bit<br>EIST Technology<br>CPU C3 state<br>CPU C3 state<br>CPU C3 state<br>CPU C4 state<br>CPU C5 state<br>CPU C7 state<br>L1 Data Cache<br>L1 Code Cache<br>L2 Cache<br>L3 Cache<br>Active Processor Cores<br>Limit CPUID Maximum<br>Execute Disable Bit<br>Data Cache                                                                                                    | <ul> <li>Copyright (C) 2012 Americal</li> <li>100 MHz</li> <li>2900 MHz</li> <li>800 MHz</li> <li>3200 MHz</li> <li>3200 MHz</li> <li>4</li> <li>Not Supported</li> <li>Supported</li> <li>Su</li></ul>                                                                                                    | <ul> <li>Hegatrends, Inc.</li> <li>Enable/Disable Intel SpeedStep</li> <li>Herical Scheen</li> <li>Select Scheen</li> <li>Select Item</li> <li>Enter: Select</li> <li>+/-: Change Opt.</li> <li>F1: General Help</li> <li>F2: Previous Values</li> <li>F3: Optimized Defaults</li> <li>F4: Save &amp; Exit</li> <li>ESC: Exit</li> </ul> |
| Aptio Setup Utility<br>Advanced<br>FSB Speed<br>Max CPU Speed<br>Min CPU Speed<br>CPU Speed<br>Processor Cores<br>Intel HT Technology<br>Intel VT-× Technology<br>64-bit<br>EIST Technology<br>CPU C3 state<br>CPU C6 state<br>CPU C6 state<br>CPU C7 state<br>L1 Data Cache<br>L2 Cache<br>L3 Cache<br>L3 Cache<br>L3 Cache<br>L3 Cache<br>L3 Cache<br>L3 Cache<br>Limit CPUID Maximum<br>Execute Disable Bit<br>Intel Virtualization Technology                                                                                                    | <ul> <li>Copyright (C) 2012 Americal</li> <li>100 MHz</li> <li>2000 MHz</li> <li>800 MHz</li> <li>3200 MHz</li> <li>4</li> <li>Not Supported</li> <li>Supported</li> <li>Suported</li> <li>Su</li></ul>                                                                                                    | <ul> <li>A Enable/Disable Intel SpeedStep</li> <li>Inable/Disable Intel SpeedStep</li> <li>Intel SpeedStep</li> <li>Select Screen</li> <li>Select Item</li> <li>Enter: Select</li> <li>Fit: General Help</li> <li>F2: Previous Values</li> <li>F3: Optimized Defaults</li> <li>F4: Save &amp; Exit</li> <li>ESC: Exit</li> </ul>         |
| Aptio Setup Utility<br>Advanced<br>FSB Speed<br>Max CPU Speed<br>Min CPU Speed<br>CPU Speed<br>Processor Cores<br>Intel NT Technology<br>Intel VT-× Technology<br>64-bit<br>EIST Technology<br>CPU C3 state<br>CPU C6 state<br>CPU C6 state<br>CPU C7 state<br>L1 Data Cache<br>L1 Code Cache<br>L2 Cache<br>L3 Cache<br>L3 Cache<br>CPU C7 state<br>CPU C7 state<br>L1 Data Cache<br>L3 Cache<br>L3 C | <ul> <li>Copyright (C) 2012 Americal</li> <li>100 MHz</li> <li>2900 MHz</li> <li>800 MHz</li> <li>800 MHz</li> <li>800 MHz</li> <li>800 MHz</li> <li>800 MHz</li> <li>900 MHz</li> <li>900 MHz</li></ul>                                                                                                    | <ul> <li>Hegatrends, Inc.</li> <li>Enable/Disable Intel SpeedStep</li> <li>+: Select Screen</li> <li>1: Select Item</li> <li>Enter: Select</li> <li>+/-: Change Opt.</li> <li>F1: General Help</li> <li>F2: Previous Values</li> <li>F3: Optimized Defaults</li> <li>F4: Save &amp; Exit</li> <li>ESC: Exit</li> </ul>                   |
| Aptio Setup Utility<br>Advanced<br>FSB Speed<br>Max CPU Speed<br>Min CPU Speed<br>CPU Speed<br>Processor Cores<br>Intel NT Technology<br>Intel VT-× Technology<br>64-bit<br>EIST Technology<br>CPU C3 state<br>CPU C6 state<br>CPU C6 state<br>CPU C6 state<br>CPU C6 state<br>CPU C6 state<br>CPU C7 state<br>L1 Data Cache<br>L2 Cache<br>L3 Cache<br>L3 Cache<br>CACHER<br>Execute Oisable Bit<br>Intel Virtualization Technology<br>EIST<br>Intel TXT(LT) Support                                                                                                    | <ul> <li>Copyright (C) 2012 Americal</li> <li>100 MHz</li> <li>2900 MHz</li> <li>800 MHz</li> <li>800 MHz</li></ul>                                                                                                    | <ul> <li>Hegatrends, Inc.</li> <li>Enable/Disable Intel SpeedStep</li> <li>+: Select Screen</li> <li>1: Select Item</li> <li>Enter: Select</li> <li>+/-: Change Opt.</li> <li>F1: General Help</li> <li>F2: Previous Values</li> <li>F3: Optimized Defaults</li> <li>F4: Save &amp; Exit</li> <li>ESC: Exit</li> </ul>                   |

**CPU Configuration screen** 

SA-5942 USER'S MANUAL

| BIOS Setting             | Options               | Description/Purpose                                                         |
|--------------------------|-----------------------|-----------------------------------------------------------------------------|
| CPU Signature            | No changeable options | Reports the CPU Signature                                                   |
| Processor Family         | No changeable options | Reports the CPU Family                                                      |
| Microcode Patch          | No changeable options | Reports the CPU Microcode<br>Patch Version.                                 |
| FSB Speed                | No changeable options | Display FSB Speed                                                           |
| Max CPU Speed            | No changeable options | Reports the Max CPU Speed.                                                  |
| Min CPU Speed            | No changeable options | Reports the Min CPU Speed                                                   |
| CPU Speed                | No changeable options | Display CPU Speed                                                           |
| Processor Cores          | No changeable options | Displays number of physical cores in processor.                             |
| Intel HT<br>Technology   | No changeable options | Reports if Intel Hyper-Threading<br>Technology is supported by<br>processor |
| Intel VT-x<br>Technology | No changeable options | Reports if Intel VT-x<br>Technology is supported by<br>processor.           |
| Intel SMX<br>Technology  | No changeable options | Reports if Intel SMX<br>Technology is supported by<br>processor.            |
| 64-bit                   | No changeable options | Report if 64 bit support by processor                                       |
| EIST                     | No changeable options | Report if EIST support by processor                                         |
| CPU C3/C6/C7<br>state    | No changeable options | Report if C3/C6/C7 support by processor                                     |
| L1 Data Cache            | No changeable options | Displays size of L1 Data Cache                                              |
| L1 Code Cache            | No changeable options | Displays size of L1 Code Cache                                              |
| L2 Cache                 | No changeable options | Displays size of L2 Cache.                                                  |
| L3 Cache                 | No changeable options | Displays size of L3 Cache.                                                  |
| Active Processor         | - All                 | Indicates the number of cores to                                            |
| Cores                    | - 1                   | enable in processor.                                                        |
|                          | - 2                   |                                                                             |
|                          | - 3                   |                                                                             |

| <b>BIOS Setting</b>                   | Options                 | Description/Purpose                                                                                                    |
|---------------------------------------|-------------------------|----------------------------------------------------------------------------------------------------|
| Limit CPUID<br>Maximum                | - Disabled<br>- Enabled | Enables for legacy operating<br>systems to boot processors with<br>extended CPUID functions.                                                                                                    |
| Execute Disable<br>Bit                | - Disabled<br>- Enabled | XD can prevent certain classes of<br>malicious buffer overflow attacks<br>when combined with a<br>supporting OS (Windows Server<br>2003 SP1, Windows XP Sp2,<br>SuSE Linux 9.2, Redhat<br>Enterprise 3 Update 3.) |
| Intel<br>Virtualization<br>Technology | - Disabled<br>- Enabled | When enabled, a VMM can<br>utilize the additional hardware<br>capabilities provided by Vander<br>pool Technology.                                                                                                 |
| EIST                                  | - Disabled<br>- Enabled | Enable or Disable EIST                                                                                                    |

+/-: Change Opt.
F1: General Help
F2: Previous Values
F3: Optimized Defaults
F4: Save & Exit
ESC: Exit

#### Aptio Setup Utility – Copyright (C) 2012 American Megatrends, Inc. Advanced [Enabled] [IDE] SATA Controller(s) SATA Mode Selection Determines how SATA controller(s) operate. Serial ATA Port O Empty Software Preserve Unknown Serial ATA Port 1 Empty Software Preserve Unknown Serial ATA Port 4 Empty Software Preserve Unknown ↔: Select Screen î↓: Select Item Enter: Select

### 4-4-4. Advanced - SATA Configuration

rsion 2.15.1236. Copyright (C) 2012 American Megatrends, SATA Configuration screen

| <b>BIOS Setting</b> | Options    | Description/Purpose                     |
|---------------------|------------|-----------------------------------------|
| SATA                | - Disabled | Enable or disable SATA Device.          |
| Controller(s)       | - Enabled  |                                         |
| SATA Mode           | - IDE      | Configures SATA as IDE, AHCI or         |
| Selection           | - AHCI     | RAID (Q87 only) mode.                   |
|                     | - RAID     |                                         |
| SATA 0/1/4          | [drive]    | Displays the drive installed on this    |
|                     |            | SATA port.                              |
|                     |            | Shows [Empty] if no drive is installed. |

### 4-4-4-1. AHCI/RAID Mode

| Aptio Setup Utility<br>Advanced                                                                                                    | – Copyright (C) 2012 America                                                                                                    | n Megatrends, Inc.                                                                                                    |
|----------------------------------------------------------------------------------------------------|----------------------------------------------------------------------------------------------------|----------------------------------------------------------------------------------------------------|
| Advanced<br>SATA Controller(s)<br>SATA Mode Selection<br>Aggressive LPM Support<br>SATA Controller Speed<br>Serial ATA Port 0<br>Software Preserve<br>Port 0<br>Hot Plug<br>External SATA<br>SATA Device Type<br>Spin Up Device<br>Serial ATA Port 1<br>Software Preserve<br>Port 1 | Enabled]<br>[Enabled]<br>[Enabled]<br>[Default]<br>ST9160314AS (160.06B)<br>SUPPORTED<br>[Enabled]<br>[Disabled]<br>[Disabled]<br>[Disabled]<br>Hird Disk Drive]<br>[Disabled]<br>Hitachi HTS545 (160.06B)<br>SUPPORTED<br>[Enabled] | Enable or disable SATA Device. ++: Select Screen 11: Select Item                                                                       |
| Hot Plug<br>External SATA<br>SATA Device Type<br>Spin Up Device<br>Serial ATA Port 4<br>Software Preserve<br>Port 4<br>Hot Plug<br>External SATA<br>SATA Device Type                                                                                                    | [Disabled]<br>[Disabled]<br>[Hard Disk Drive]<br>[Disabled]<br>Empty<br>Unknown<br>[Enabled]<br>[Disabled]<br>[Disabled]<br>[Hard Disk Drive]                                                                                        | Enter: Select<br>+/-: Change Opt.<br>F1: General Help<br>F2: Previous Values<br>F3: Optimized Defaults<br>F4: Save & Exit<br>ESC: Exit |

AHCI/RAID Mode screen

| BIOS Setting    | Options    | Description/Purpose                    |
|-----------------|------------|----------------------------------------|
| SATA            | - Disabled | Enable SATA Controller                 |
| Controller(s)   | - Enabled  |                                        |
| Aggressive LPM  | - Disabled | Enable PCH to aggressively enter link  |
| Support         | - Enabled  | power state.                           |
| SATA Controller | - Gen1     | Indicates the maximum speed the SATA   |
| Speed           | - Gen2     | controller can support.                |
|                 | - Gen3     |                                        |
| Port 0/1/4      | - Disabled | Enables or disable SATA port.          |
|                 | - Enabled  |                                        |
| Hot Plug        | - Disabled | Designates this port as Hot Pluggable. |
|                 | - Enabled  |                                        |

| BIOS Setting   | Options             | Description/Purpose                       |
|----------------|---------------------|-------------------------------------------|
| External SATA  | - Disabled          | External SATA Support.                    |
|                | - Enabled           |                                           |
| SATA Device    | - Hard Disk Driver  | Identify the SATA port is connected to    |
| Туре           | - Solid State Drive | Solid State Drive or Hard Disk Drive.     |
| Spin Up Device | - Disabled          | On an edge detect from 0 to 1, the PCH    |
|                | - Enabled           | starts a COMRESET initialization sequence |
|                |                     | to the device.                            |

### 4-4-5. Advanced – USB Configuration

| Aptio Setup Utility -<br>Advanced  | Copyright (C) 2012 American  | Megatrends, Inc.                                                                              |
|------------------------------------|------------------------------|-----------------------------------------------------------------------------------------------|
| USB Configuration                  |                              | Enables Legacy USB support.                                                                   |
| USB Module Version                 | 8.10.28                      | AUTO option disables legacy<br>support if no USB devices are<br>connected DISABLE option will |
| USB Devices:<br>1 Drive, 2 Hubs    |                              | keep USB devices available<br>only for EFI applications.                                      |
| Legacy USB Support                 |                              |                                                                                               |
| USB3.0 Support                     | [Enabled]                    |                                                                                               |
| XHCI Hand-off                      | [Enabled]                    |                                                                                               |
| EHCI Hand-off                      | [Disabled]                   |                                                                                               |
| USB Mass Storage Driver Support    | [Enabled]                    |                                                                                               |
| USB hardware delays and time-outs: |                              | ++: Select Screen                                                                             |
| USB transfer time-out              | [20 sec]                     | †↓: Select Item                                                                               |
| Device reset time-out              | [20 sec]                     | Enter: Select                                                                                 |
| Device power-up delay              | [Auto]                       | +/-: Change Opt.                                                                              |
|                                    |                              | F1: General Help                                                                              |
| Mass Storage Devices:              |                              | F2: Previous Values                                                                           |
| JetFlashTranscend 1GB 8.07         | [Auto]                       | F3: Optimized Defaults                                                                        |
|                                    |                              | F4: Save & Exit                                                                               |
|                                    |                              | ESC: Exit                                                                                     |
|                                    |                              |                                                                                               |
|                                    |                              |                                                                                               |
|                                    |                              |                                                                                               |
|                                    |                              |                                                                                               |
| Version 2.15.1236. C               | opyright (C) 2012 American M | legatrends, Inc.                                                                              |

### USB configuration screen

| BIOS Setting    | Options               | Description/Purpose                       |
|-----------------|-----------------------|-------------------------------------------|
| USB Devices     | No changeable options | Displays number of available USB devices. |
| Legacy USB      | - Enabled             | Enables support for legacy USB.           |
| Support         | - Disabled            |                                           |
|                 | - Auto                |                                           |
| USB 3.0 Support | - Enabled             | Enable/Disable USB3.0 (XHCI) controller   |
|                 | - Disabled            | support.                                  |
| XHCI Hand-off   | - Enabled             | This is a workaround for OSes without     |
|                 | - Disabled            | XHCI hand-off support.                    |
| EHCI Hand-off   | - Disabled            | This is a workaround for OSes w/o EHCI    |
|                 | - Enabled             | hand-off support.                         |

| BIOS Setting       | Options         | Description/Purpose                           |
|--------------------|-----------------|-----------------------------------------------|
| USB transfer       | 1/5/10/20 sec   | The time-out value for Control, Bulk, and     |
| time-out           |                 | Interrupt transfers.                          |
| Device reset time- | 10/20/30/40 sec | USB mass storage device Start Unit            |
| out                |                 | command time-out.                             |
| Device power-up    | - Auto          | Maximum time the device will take before it   |
| delay              | - Manual        | properly reports itself to the Host           |
|                    |                 | Controller.                                   |
|                    |                 | "Auto" uses default value: for a Root port it |
|                    |                 | is 100 ms, for a Hub port the delay is taken  |
|                    |                 | from Hub descriptor.                          |

### 4-4-6. Advanced – F81866 Super IO Configuration

| Aptio Setup Utility -<br>Advanced                                                                                                    | Copyright (C) 2012 American  | Megatrends, Inc.                                                                                                    |
|----------------------------------------------------------------------------------------------------|------------------------------|----------------------------------------------------------------------------------------------------|
| F81866 Super IO Configuration                                                                                                    |                              | Set Parameters of COM 1                                                                                                    |
| F81866 Super IO Chip<br>> COM 1 Configuration<br>> COM 2 Configuration<br>> COM 3 Configuration<br>> COM 4 Configuration<br>> F81866 Watchdog | F81866                       |                                                                                                    |
|                                                                                                    |                              | ++: Select Screen<br>1: Select Item<br>Enter: Select<br>+/-: Change Opt.<br>F1: General Help<br>F2: Previous Values<br>F3: Optimized Defaults<br>F4: Save & Exit<br>ESC: Exit |
| Version 2.15.1236. C                                                                                                    | opyright (C) 2012 American M | egatrends, Inc.                                                                                                    |

F81866 Super IO Configuration screen

| BIOS Setting            | Options               | Description/Purpose                                    |
|-------------------------|-----------------------|--------------------------------------------------------|
| F81866 Super IO<br>Chip | No changeable options | Displays the super IO chip model and its manufacturer. |
| COM 1/2/3/4             | Sub-menu              | Set Parameters for COM 1/2/3/4                         |
| F81866 Watchdog         | Sub-menu              | Set watchdog time                                      |

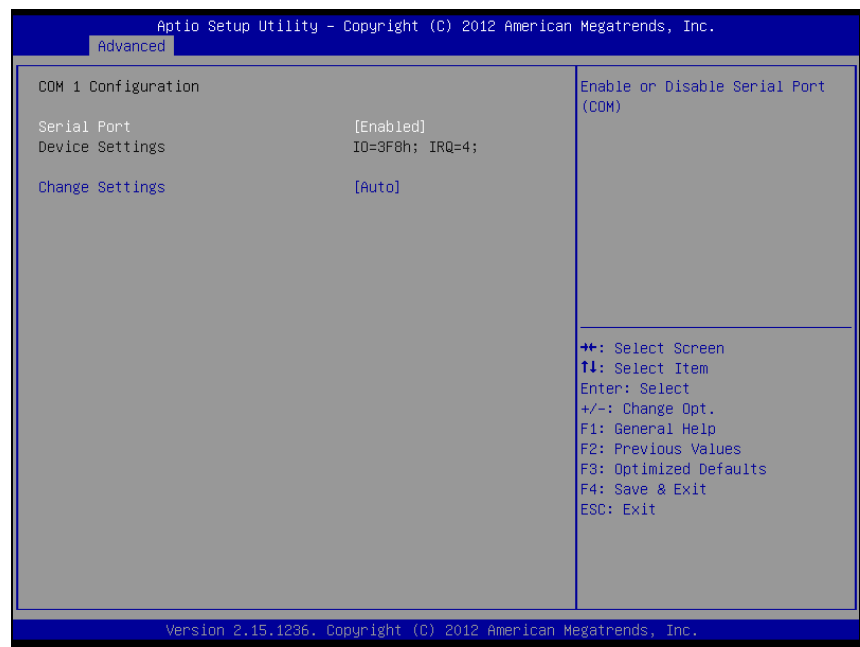

### 4-4-6-1. F81866 IO Configuration – COM1/2/3/4 Configuration

COM1/2/3/4 Configuration screen

| BIOS Setting    | Options                                                                                                    | Description/Purpose                                                                             |
|-----------------|----------------------------------------------------------------------------------------------------|-------------------------------------------------------------------------------------------------|
| Serial Port     | - Disabled                                                                                                    | Enable/Disable COM 1.                                                                           |
|                 | - Enabled                                                                                                    |                                                                                                 |
| Device Settings | No changeable options                                                                                                    | Reports the current COM 1 setting.                                                              |
| Change Settings | - Auto<br>- IO=3F8h; IRQ=4<br>- IO=3F8h; IRQ=3,4,5,6,7,10,11,12<br>IO=2F8h; IRQ=3,4,5,6,7,10,11,12<br>- IO=3E8h; IRQ=3,4,5,6,7,10,11,12<br>- IO=2E8h; IRQ=3,4,5,6,7,10,11,12 | Specifies the base I/O<br>address and interrupt<br>request for the serial port<br>0 if enabled. |

| Aptio Se<br>Advanced   | etup Utility – Copyright (C) 2012 American | n Megatrends, Inc.                                                                                                    |
|------------------------|--------------------------------------------|----------------------------------------------------------------------------------------------------|
| F81866 Watchdog        |                                            | F81866 Watchdog timer settings                                                                                                    |
| Enable Watchdog        |                                            | Chapter Disable                                                                                                    |
| Count for Timer (Secor | nds) 1                                     |                                                                                                    |
|                        |                                            | <pre>++: Select Screen 11: Select Item Enter: Select +/-: Change Opt. F1: General Help F2: Previous Values F3: Optimized Defaults F4: Save &amp; Exit ESC: Exit</pre> |
| Version                | n 2.15.1236. Copyright (C) 2012American ⊧  | legatrends, Inc.                                                                                                    |

### 4-4-6-2. F81866 Watchdog

F81866 Watchdog screen

| <b>BIOS Setting</b> | Options     | Description/Purpose                  |
|---------------------|-------------|--------------------------------------|
| Enable watchdog     | - Disabled  | Enable/Disable COM 1.                |
|                     | - Enabled   |                                      |
| Count for Timer     | Timer value | The number of second count for timer |
| (Seconds)           |             | (1-255 seconds)                      |

| Aptio Setup Utility<br>Advanced                                                                                                    | y – Copyright (C) 2012 f                                              | American Megatrends, Inc.                                                                                                    |
|----------------------------------------------------------------------------------------------------|-----------------------------------------------------------------------|----------------------------------------------------------------------------------------------------|
| Pc Health Status                                                                                                    |                                                                       | Smart Fan Mode Select                                                                                                    |
| <ul> <li>Smart Fan Mode Configuration</li> <li>System Temperature</li> <li>CPU Temperature</li> <li>CPU Fan Speed</li> <li>VCORE</li> <li>SVSB</li> <li>VPTS</li> </ul> | : +46 C<br>: +64 C<br>: N/A<br>: +1.768 V<br>: +5.045 V<br>: +5.129 V |                                                                                                    |
| VCC12                                                                                                    | : +12.056 V                                                           | ++: Select Screen                                                                                                    |
|                                                                                                    |                                                                       | <pre>fl: Select Item<br/>Enter: Select<br/>+/-: Change Opt.<br/>F1: General Help<br/>F2: Previous Values<br/>F0: Octioned Defoute</pre> |
|                                                                                                    |                                                                       | F3: UptImizeo Deraults<br>F4: Save & Exit<br>ESC: Exit                                                                                  |
| Version 2 45 1226                                                                                                    | Popupidht (P) 2042 Am                                                 | anican Meratoonds The                                                                                                    |

### 4-4-7. Advanced – F81866 Hardware Monitor

USB Configuration screen

| BIOS Setting    | Options               | Description/Purpose                     |
|-----------------|-----------------------|-----------------------------------------|
| Smart Fan Mode  | Sub-menu              | Smart Fan Mode select.                  |
| Configuration   |                       |                                         |
| System          | No changeable options | Displays temperature in the remote      |
| Temperature     |                       | thermal sensor zone.                    |
| CPU Temperature | No changeable options | Displays processor's temperature.       |
| CPU Fan Speed   | No changeable options | Displays fan speed of the CPU fan.      |
| VCORE           | No changeable options | Displays voltage level of the +Vcore in |
|                 |                       | supply.                                 |
| 5VSB            | No changeable options | Displays voltage level of the +5V in    |
|                 |                       | supply.                                 |
| VCC5            | No changeable options | Displays voltage level of the +5V in    |
|                 |                       | supply.                                 |
| VCC12           | No changeable options | Displays voltage level of the +12V in   |
|                 |                       | supply.                                 |

SA-5942 USER'S MANUAL

### 4-4-7-1. Smart Fan Mode Configuration

| Aptio Setup Utility -<br>Advanced                                            | Copyright (C) 2012 American | Megatrends, Inc.                                                                                                    |
|------------------------------------------------------------------------------|-----------------------------|----------------------------------------------------------------------------------------------------|
| Smart Fan Mode Configuration                                                 |                             | Smart Fan Mode Select                                                                                                    |
| Smart Fan Mode Configuration<br>CPUFan Smart Fan Control<br>Manual Duty Mode | [Manual Duty Mode]<br>100   | <pre>++: Select Screen 14: Select Item Enter: Select +/: Change Opt. f1: General Help F2: Previous Values F3: Optimized Defaults</pre> |
|                                                                              |                             | F4: Save & Exit<br>ESC: Exit                                                                                                    |
| Version 2.15.1236. Co                                                        | pyright (C) 2012 American M | egatrends, Inc.                                                                                                    |

Smart Fan Mode Configuration screen

| <b>BIOS Setting</b>                    | Options                                      | Description/Purpose                |
|----------------------------------------|----------------------------------------------|------------------------------------|
| CPUFan/<br>SysFan Samrt<br>Fan Control | - Manual Duty Mode<br>- Auto Duty-Cycle Mode | Smart Fan Mode select.             |
| Manual Duty<br>Mode                    | Duty value                                   | Set duty cycle(PWM fan type) 1-100 |

### 4-4-8. Advanced – Network Stack

| Aptio Setup Utility -<br>Advanced                     | · Copyright (C) 2012 American       | Megatrends, Inc.                                                                                                    |
|-------------------------------------------------------|-------------------------------------|----------------------------------------------------------------------------------------------------|
| Network stack<br>Ipv4 PXE Support<br>Ipv6 PXE Support | [Enabled]<br>[Enabled]<br>[Enabled] | Enable/Disable UEFI network<br>stack                                                                                                    |
|                                                       |                                     | <pre>++: Select Screen 11: Select Item Enter: Select +/-: Change Opt. F1: General Help F2: Previous Values F3: Optimized Defaults F4: Save &amp; Exit ESC: Exit</pre> |
| Version 2.15.1236. C                                  | opyright (C) 2012 American M        | egatrends, Inc.                                                                                                    |

SMART Settings screen

| BIOS Setting  | Options    | Description/Purpose                |
|---------------|------------|------------------------------------|
| Network stack | - Disabled | Enable/Disable UEFI Network stack. |
|               | - Enabled  |                                    |
| Ipv4/6 PXE    | - Disabled | Enable Ipv4/6 PXE boot support     |
| Support       | - Enabled  |                                    |
| Aptio<br>Advanced | Setup Utility – Copyright (C) 2012 Americ  | an Megatrends, Inc.                                                                                                    |
|-------------------|--------------------------------------------|----------------------------------------------------------------------------------------------------|
| SG Mode Select    | [Muxless]                                  | ++: Select Screen<br>14: Select Item<br>Enter: Select<br>+/-: Change Opt.<br>F1: General Help<br>F2: Previous Values<br>F3: Optimized Defaults<br>F4: Save & Exit<br>ESC: Exit |
| Versi             | lon 2.15.1227. Copyright (C) 2012 American | Megatrends, Inc.                                                                                                    |

#### 4-4-9. Advanced – Switchable Graphics

NCT6106D Super IO Configuration screen

| BIOS Setting   | Options   | Description/Purpose            |
|----------------|-----------|--------------------------------|
| SG Mode Select | - Muxless | Switchable Graphics selections |

## 4-5. Chipset

| Aptio Setup Utility – Copyright (C) 2012 American<br>Main Advanced <mark>Chipset</mark> Boot Security Save & Exit | Megatrends, Inc.                                                                                                    |
|----------------------------------------------------------------------------------------------------|----------------------------------------------------------------------------------------------------|
| <ul> <li>PCH-IO Configuration</li> <li>System Agent (SA) Configuration</li> </ul>                                 | PCH Parameters<br>++: Select Screen<br>14: Select Item<br>Enter: Select<br>+/-: Change Opt.<br>F1: General Help<br>F2: Previous Values<br>F3: Optimized Defaults<br>F4: Save & Exit<br>ESC: Exit |
| Version 2.15.1236. Copyright (C) 2012 American Me                                                                 | egatrends, Inc.                                                                                                    |

Chipset screen

| BIOS Setting                          | Options  | Description/Purpose                                            |
|---------------------------------------|----------|----------------------------------------------------------------|
| PCH-IO<br>Configuration               | Sub-menu | Sets Parameter for Panther Point (South Bridge) configuration. |
| System Agent<br>(SA)<br>Configuration | Sub-menu | Sets Parameter for Ivy Bridge (North Bridge) configuration.    |

#### 4-5-1. Chipset – PCH IO Configuration

| Aptio Setup Ut:<br>Chipset                                                                    | ility – Copyright (C) 2012 A                         | merican Megatrends, Inc.                                    |
|-----------------------------------------------------------------------------------------------|------------------------------------------------------|-------------------------------------------------------------|
| Intel PCH RC Version<br>Intel PCH SKU Name<br>Intel PCH Rev ID<br>▶ PCI Express Configuration | 1.6.2.0<br>H81<br>05/C2                              | PCI Express Configuration<br>settings                       |
| <ul> <li>USB Configuration</li> <li>PCH Azalia Configuration</li> </ul>                       |                                                      |                                                             |
| PCH LAN Controller<br>Wake on LAN<br>SB CRID<br>Restore AC Power Loss                         | [Enabled]<br>[Disabled]<br>[Disabled]<br>[Power Off] |                                                             |
|                                                                                               |                                                      | ++: Select Screen<br>11: Select Item<br>Enter: Select       |
|                                                                                               |                                                      | +/-: Change Opt.<br>F1: General Help<br>F2: Previous Values |
|                                                                                               |                                                      | F3: Optimized Defaults<br>F4: Save & Exit<br>ESC: Exit      |
|                                                                                               |                                                      |                                                             |
| Version 2.15.1                                                                                | L236. Copyright (C) 2012 Ame                         | rican Megatrends, Inc.                                      |

PCH IO Configuration screen

| BIOS Setting                 | Options                 | Description/Purpose                         |
|------------------------------|-------------------------|---------------------------------------------|
| Intel PCH RC<br>Version      | No changeable options   | Displays the PCH source code module version |
| Intel PCH SKU<br>Name        | No changeable options   | Displays PCH product SKU name.              |
| Intel PCH Rev ID             | No changeable options   | Displays onboard PCH chip revision.         |
| PCI Express<br>Configuration | Sub-menu                | PCI Express Configuration settings.         |
| USB<br>Configuration         | Sub-menu                | USB Configuration setting                   |
| PCH Azalia<br>Configuration  | Sub-menu                | PCH Azalia Configuration settings.          |
| PCH LAN<br>Controller        | - Disabled<br>- Enabled | Enable or disable onboard NIC               |

SA-5942 USER'S MANUAL

| BIOS Setting             | Options                   | Description/Purpose                                                                                                    |
|--------------------------|---------------------------|----------------------------------------------------------------------------------------------------|
| Wake on LAN              | - Disabled<br>- Enabled   | Enable or disable integrated LAN to<br>wake the system. (The Wake On LAN<br>cannot be disabled if ME is on at Sx<br>state.) |
| SB CRID                  | - Disabled<br>- Enabled   | Enable or disable SB CRID<br>workaround                                                                                     |
| Restore AC<br>Power Loss | - Power off<br>- Power on | Select AC power state when power is re-applied after a power failure.                                                       |

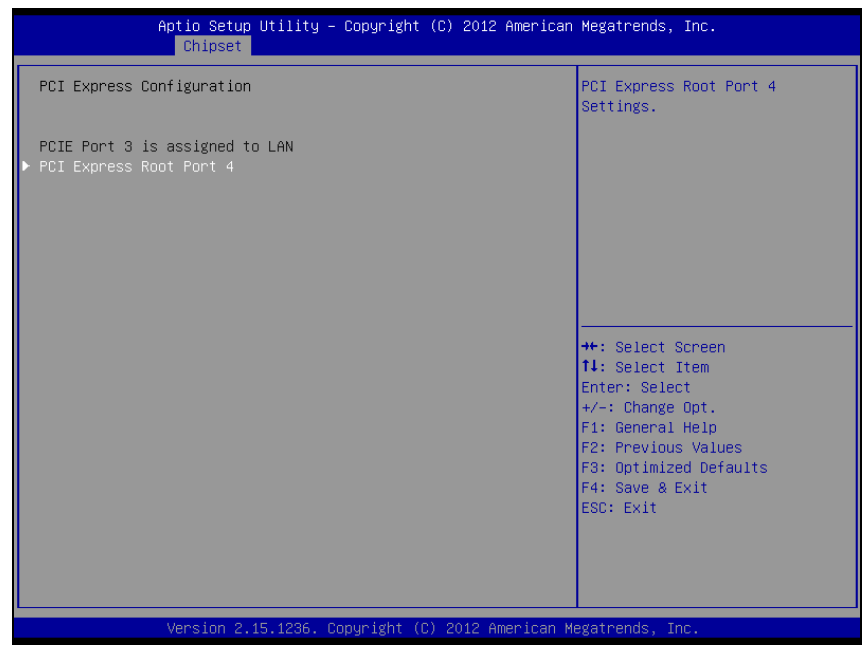

#### 4-5-1-1. PCH IO Configuration - PCI Express Configuration

PCI Express Configuration screen

| BIOS Setting                   | Options                 | Description/Purpose                      |
|--------------------------------|-------------------------|------------------------------------------|
| PCIE Port 3 is assigned to LAN | No changeable options   | Display LAN 1 is locate at PCIE port 3   |
| PCI Express Root<br>Port 4     | - Disabled<br>- Enabled | Enable or disable PCIE port 4 for LAN 2. |

#### 4-5-1-2. PCH IO Configuration - USB Configuration

| Aptio Setup Utility –<br>Chipset                                                                                                    | Copyright (C) 2012 American                                                                                       | Megatrends, Inc.                                                                                                    |
|----------------------------------------------------------------------------------------------------|----------------------------------------------------------------------------------------------------|----------------------------------------------------------------------------------------------------|
| USB Configuration                                                                                                    |                                                                                                    | Control each of the USB ports<br>(0~13) disabling.                                                                                                    |
| USB Ports Per-Port Disable Control<br>USB Port #0<br>USB Port #1<br>USB Port #2<br>USB Port #3<br>USB Port #3<br>USB Port #9<br>USB Port #10<br>USB Port #11 | [Enabled]<br>[Enabled]<br>[Enabled]<br>[Enabled]<br>[Enabled]<br>[Enabled]<br>[Enabled]<br>[Enabled]<br>[Enabled] |                                                                                                    |
| USB30 Port #0<br>USB30 Port #1                                                                                                    | [Enabled]<br>[Enabled]                                                                                            | <pre>++: Select Screen 14: Select Item Enter: Select +/-: Change Opt. F1: General Help F2: Previous Values F3: Optimized Defaults F4: Save &amp; Exit ESC: Exit</pre> |
| Version 2.15.1236. Co                                                                                                    | opyright (C) 2012 American M                                                                                      | egatrends, Inc.                                                                                                    |

USB Configuration screen

| BIOS Setting       | Options    | Description/Purpose                   |
|--------------------|------------|---------------------------------------|
| USB Ports Per-Port | - Enabled  | Main control to enable or disable USB |
| Disable Control    | - Disabled | ports.                                |
| USB Port           | - Enabled  | Enable or disable each USB ports.     |
| #0/1/2/3/8/9/10/11 | - Disabled |                                       |
| USB30 Port #0/1    |            |                                       |

| Aptio Setup<br>Chipset                                       | Utility – Copyright (C) | 2012 American Megatren                                                                                   | ds, Inc.                                                                                                    |
|--------------------------------------------------------------|-------------------------|----------------------------------------------------------------------------------------------------|----------------------------------------------------------------------------------------------------|
| PCH Azalia Configuration<br>Azalia<br>Azalia Docking Support | (Auto)<br>(Enabled)     | Control<br>Azalia d<br>Disabled<br>uncondit<br>Enabled<br>uncondit<br>Auto = A<br>if prese               | Detection of the<br>evice.<br>= Azalia will be<br>ionally disabled<br>= Azalia will be<br>ionally Enabled<br>zalia will be enabled<br>nt, disabled otherwise. |
|                                                              |                         | ++: Sele<br>14: Sele<br>Enter: S<br>+/-: Cha<br>F1: Gene<br>F2: Prev<br>F3: Opti<br>F4: Save<br>ESC: Exi | ct Screen<br>ct Item<br>elect<br>nge Opt.<br>ral Help<br>ious Values<br>mized Defaults<br>& Exit<br>t                                                         |
| Version 2.1                                                  |                         | 2012 American Megatrends                                                                                 |                                                                                                    |

#### 4-5-1-3. PCH IO Configuration – PCH Azalia Configuration

PCH Azalia Configuration screen

| <b>BIOS Setting</b> | Options    | Description/Purpose              |
|---------------------|------------|----------------------------------|
| Azalia              | - Enabled  | Enable or disable internal HDMI  |
|                     | - Disabled | codec for Azalia.                |
|                     | - Auto     |                                  |
| Azalia Docking      | - Enabled  | Enable or disable Azalia Docking |
| Support             | - Disabled | Support of Audio Controller      |

#### 4-5-2. Chipset – System Agent (SA) Configuration

| Aptio Setup<br>Chipset                                                                                  | Utility – Copyright (C) 2012 Amer  | rican Megatrends, Inc.                                                                            |
|----------------------------------------------------------------------------------------------------|------------------------------------|---------------------------------------------------------------------------------------------------|
| System Agent Bridge Name<br>System Agent RC Version<br>VT-d Capability                                  | Haswell<br>1.6.2.0<br>Supported    | Check to enable VT–d function<br>on MCH.                                                          |
| VT-d<br>Enable NB CRID                                                                                  | [Enabled]<br>[Disabled]            |                                                                                                   |
| <ul> <li>Graphics Configuration</li> <li>NB PCIE Configuration</li> <li>Memory Configuration</li> </ul> |                                    |                                                                                                   |
|                                                                                                    |                                    | ++: Select Screen<br>↑↓: Select Item<br>Enter: Select<br>+/-: Change Opt.                         |
|                                                                                                    |                                    | F1: General Help<br>F2: Previous Values<br>F3: Optimized Defaults<br>F4: Save & Exit<br>ESC: Exit |
|                                                                                                    |                                    |                                                                                                   |
| Version 2.3                                                                                             | 15.1236. Copyright (C) 2012 Americ | can Megatrends, Inc.                                                                              |

System Agent Configuration screen

| BIOS Setting                | Options                 | Description/Purpose                         |
|-----------------------------|-------------------------|---------------------------------------------|
| System Agent<br>Bridge Name | No changeable options   | Displays the system bridge name             |
| System Agent RC version     | No changeable options   | Displays the IVB source code module version |
| VT-d Capability             | No changeable options   | Report if VT-d support by processor         |
| VT-d                        | - Enabled               | Enable or disable VT-d                      |
| Enable NB CRID              | - Enabled<br>- Disabled | Enable or disable NB CRID<br>workaround     |
| Graphics<br>Configuration   | Sub-menu                | Configure Graphic Settings.                 |

| BIOS Setting             | Options  | Description/Purpose             |
|--------------------------|----------|---------------------------------|
| NB PCIe<br>Configuration | Sub-menu | NB PCIe Configuration setting   |
| Memory<br>Configuration  | Sub-menu | Memory Configuration Parameters |

#### 4-5-2-1. System Agent (SA) Configuration – Graphics Configuration

| Aptio Setup Utility<br>Chipset                                                                | – Copyright (C) 2012 America         | an Megatrends, Inc.                                                                                                    |
|-----------------------------------------------------------------------------------------------|--------------------------------------|----------------------------------------------------------------------------------------------------|
| Graphics Configuration<br>IGFX VBIOS Version<br>IGfx Frequency<br>Graphics Turbo IMON Current | 2179<br>700 MHz<br>31                | Graphics turbo IMON current<br>values supported (14–31)                                                                                                    |
| Primary Display<br>Aperture Size<br>DVMT Pre-Allocated<br>DVMT Total Gfx Mem<br>▶ LCD Control | (Auto)<br>[256MB]<br>[32M]<br>[256M] |                                                                                                    |
|                                                                                               |                                      | ++: Select Screen<br>++: Select Item<br>Enter: Select<br>+/-: Change Opt.<br>F1: General Help<br>F2: Previous Values<br>F3: Optimized Defaults<br>F4: Save & Exit<br>ESC: Exit |
| Version 2, 15, 1235                                                                           | Copyright (C) 2012 American          | Medatrends. Inc.                                                                                                    |

**Graphics Configuration screen** 

| BIOS Setting           | Options                       | Description/Purpose                                                   |
|------------------------|-------------------------------|-----------------------------------------------------------------------|
| IGFX VBIOS<br>Version  | No changeable options         | Displays the VBIOS version of integrated graphic controller.          |
| IGfx Frequency         | No changeable options         | Displays the frequency integrated graphic controller.                 |
| Primary Display        | - AUTO<br>- IGFX              | Select which of IGFX/PEG Graphics device should be Primary Display    |
| Aperture Size          | - 128MB<br>- 256MB<br>- 512MB | Select the Aperture Size                                              |
| DVMT Pre-<br>Allocated | - 32M ~ 1024M                 | Select DVMT 5.0 Pre-Allocated<br>(Fixed) Graphics Memory size used by |

| BIOS Setting          | Options                   | Description/Purpose                                                                                                    |
|-----------------------|---------------------------|----------------------------------------------------------------------------------------------------|
|                       |                           | the Internal Graphics Device.                                                                                                    |
| DVMT Total Gfx<br>Mem | - 128M<br>- 256M<br>- MAX | Intel Dynamic Video Memory<br>Technology allows additional memory<br>to be allocated for graphics usage based<br>on application need. Once the<br>application is closed, the memory that<br>was allocated for graphics usage is then<br>released and made available for system<br>use |
| LCD Control           | Sub-menu                  | Display devices active selection                                                                                                    |

| Aptio Setup Utility – Copyright (C) 2012 American Megatrends, Inc.<br>Chipset |                             |                                                                                                    |
|-------------------------------------------------------------------------------|-----------------------------|----------------------------------------------------------------------------------------------------|
| LCD Control                                                                   |                             | Select Secondary Display Device                                                                                                    |
| Primary IGFX Boot Display<br>Secondary IGFX Boot Display                      | [CRT (DVI-I)]<br>[DVI 2]    | ++: Select Screen<br>11: Select Item<br>Enter: Select<br>+/-: Change Opt.<br>F1: General Help<br>F2: Previous Values<br>F3: Optimized Defaults<br>F4: Save & Exit<br>ESC: Exit |
| Version 2.15.1236. Cc                                                         | pyright (C) 2012 American M | egatrends, Inc.                                                                                                    |

LCD Control screen

| BIOS Setting                   | Options                                                                                                    | Description/Purpose                                                                                                    |
|--------------------------------|----------------------------------------------------------------------------------------------------|----------------------------------------------------------------------------------------------------|
| Primary IGFX<br>Boot Display   | <ul> <li>VBIOS Default</li> <li>CRT (DVI-I)</li> <li>DVI 1 (DVI-I)</li> <li>Onboard DP</li> <li>DVI 2</li> </ul> | Select the Video Device which will be<br>activated during POST. This has no<br>effect if external graphics present.<br>Secondary boot display selection will<br>appear based on your selection. VGA<br>modes will be supported only on primary<br>display. |
| Secondary IGFX<br>Boot Display | - Disabled<br>- CRT (DVI-I)<br>- DVI 1 (DVI-I)<br>- Onboard DP<br>- DVI 2                                        | Select Secondary Display Device                                                                                                    |

#### 4-5-2-2. System Agent (SA) Configuration – NB PCIe Configuration

| Aptio Setup Utility -<br>Chipset                                                               | Copyright (C) 2012 American                   | Megatrends, Inc.                                                                                                    |
|------------------------------------------------------------------------------------------------|-----------------------------------------------|----------------------------------------------------------------------------------------------------|
| Chipset<br>NB PCIe Configuration<br>PEGO - Gen X<br>Enable PEG<br>Detect Non-Compliance Device | Not Present<br>[Auto]<br>[Auto]<br>[Disabled] | Configure PEGO BO:D1:FO<br>Gen1-Gen3<br>++: Select Screen<br>14: Select Item<br>Enter: Select<br>+/-: Change Opt.<br>F1: General Help<br>F2: Previous Values<br>F3: Optimized Defaults<br>F4: Save & Exit |
|                                                                                                |                                               | ESC: Exit                                                                                                    |
| Version 2.15.1236. C                                                                           | opyright (C) 2012American M                   | egatrends, Inc.                                                                                                    |

NB PCIe Configuration screen

| BIOS Setting | Options               | Description/Purpose           |
|--------------|-----------------------|-------------------------------|
| PEG0         | No changeable options | Display PEG device exist      |
| PEG0 – Gen X | - Auto                | Configure PEG0 Gen1~3         |
|              | - Gen1                |                               |
|              | - Gen2                |                               |
|              | - Gen3                |                               |
| Enable PEG   | - Disabled            | Enable or disable the PEG     |
|              | - Enabled             |                               |
|              | - Auto                |                               |
| Detect Non-  | - Disabled            | Enable or disable Detect Non- |
| Compliance   | - Enabled             | Compliance Device in PEG      |
| Device       |                       |                               |

#### 4-5-2-3. System Agent (SA) Configuration – Memory Configuration

| Aptio Setup Utility – Copyright (C) 2012 American Megatrends, Inc.<br>Chipset                                                                                                    |                                                                                                    |                                                                                                    |
|----------------------------------------------------------------------------------------------------|----------------------------------------------------------------------------------------------------|----------------------------------------------------------------------------------------------------|
| Memory Information                                                                                                    |                                                                                                    |                                                                                                    |
| Memory RC Version<br>Memory Frequency<br>Total Memory<br>Memory Voltage<br>DIMM#0<br>DIMM#1<br>DIMM#2<br>CAS Latency (tCL)<br>Minimum delay time<br>CAS to RAS (tRCDmin)<br>Row Precharge (tRPmin)<br>Active to Precharge (tRASmin)<br>XMP Profile 1<br>XMP Profile 2 | 1.6.2.1<br>1333 Mhz<br>1024 MB (DDR3)<br>1.50V<br>Not Present<br>1024 MB (DDR3)<br>Not Present<br>9<br>9<br>9<br>9<br>24<br>Not Supported<br>Not Supported | ++: Select Screen<br>11: Select Item<br>Enter: Select<br>+/-: Change Opt.<br>F1: General Help<br>F2: Previous Values<br>F3: Optimized Defaults<br>F4: Save & Exit<br>ESC: Exit |
| Version 2.15.1236. Co                                                                                                    | opyright (C) 2012 American M                                                                                                    | egatrends, Inc.                                                                                                    |

Memory Configuration screen

| BIOS Setting | Options              | Description/Purpose                  |
|--------------|----------------------|--------------------------------------|
| Memory       | No changeable option | Displays the detail DRAM information |
| Information  | lists.               | on platform.                         |

#### 4-6. Boot

| Aptio Setup Utility<br>Main Advanced Chipset Boot Se                         | – Copyright (C) 2012 Americar<br>scurity Save & Exit                   | n Megatrends, Inc.                                                                                                    |
|------------------------------------------------------------------------------|------------------------------------------------------------------------|----------------------------------------------------------------------------------------------------|
| Boot Configuration<br>Setup Prompt Timeout<br>Bootup NumLock State           | 1<br>[0n]                                                              | Number of seconds to wait for<br>setup activation key.<br>65535(0xFFFF) means indefinite<br>waiting                                                                            |
| Quiet Boot<br>Fast Boot                                                      | [Disabled]<br>[Disabled]                                               |                                                                                                    |
| Boot Option Priorities<br>Boot Option #1<br>Boot Option #2<br>Boot Option #3 | [UEFI: Built-in EFI]<br>[JetFlashTranscend 1]<br>[UEFI: JetFlashTrans] |                                                                                                    |
| Hard Drive BBS Priorities<br>CSM16 Parameters<br>CSM parameters              |                                                                        | ++: Select Screen<br>11: Select Item<br>Enter: Select<br>+/-: Change Opt.<br>F1: General Help<br>F2: Previous Values<br>F3: Optimized Defaults<br>F4: Save & Exit<br>ESC: Exit |
| Version 2.15.1236.                                                           | Copyright (C) 2012 American ⊧                                          | legatrends, Inc.                                                                                                    |

#### Boot screen

| BIOS Setting             | Options                    | Description/Purpose                                             |
|--------------------------|----------------------------|-----------------------------------------------------------------|
| Setup Prompt<br>Timeout  | Numeric                    | Number of seconds to wait for setup activation key.             |
| Bootup NumLock<br>Status | - On<br>- Off              | Specifies the power-on state of the NumLock Key.                |
| Quiet Boot               | - Disabled<br>- Enabled    | Enable/Disable Quiet Boot Options                               |
| Boot Option<br>#1~#3     | - [Drive(s)]<br>- Disabled | Allows setting boot option listed in Hard Drive BBS Priorities. |
| CSM16<br>Parameters      | Sub-menu                   | CSM features selection                                          |
| CSM parameters           | Sub-menu                   | CSM features selection                                          |

# Aptio Setup Utility - Copyright (C) 2012 American Megatrends, Inc. Boot Boot Option #1 [JetFlashTranscend 1...] JetFlashTranscend 168 8.07 Pisabled #\*: Select Screen I: Select Item Enter: Select Item Enter: Select Item Enter: Select Item Enter: Select Item Enter: Select Item Enter: Select Screen F: General Help F2: Previous Values F3: Optimized Defaults F4: Save & Exit ESC: Exit ESC: Exit ESC: Exit

#### 4-6-1. Boot - Hard Drive BBS Priorities

Hard drive BBS Priorities screen

| BIOS Setting     | Options      | Description/Purpose              |
|------------------|--------------|----------------------------------|
| Boot Option #1 - | - [Drive(s)] | Allows setting the boot order of |
| #3               | - Disabled   | available drive(s).              |

#### 4-6-2. Boot – CSM16 Parameters

| Aptio Setup U<br>B   | tility – Copyright (C) 2012 Ame<br><mark>oot</mark> | rican Megatrends, Inc.                                                                                                    |
|----------------------|-----------------------------------------------------|----------------------------------------------------------------------------------------------------|
| CSM16 Parameters     |                                                     | UPON REQUEST - GA2O can be<br>disabled using BIOS services.                                                                                                    |
| CSM16 Module Version | 78.d0                                               | ALWAYS – do not allow<br>disabling GA20; this option is                                                                                                    |
| GateA20 Active       |                                                     | useful when any RT code is                                                                                                    |
| Option ROM Messages  | [Force BIOS]                                        | executed above 1MB.                                                                                                    |
|                      |                                                     | <pre>++: Select Screen 14: Select Item Enter: Select +/-: Change Opt. F1: General Help F2: Previous Values F3: Optimized Defaults F4: Save &amp; Exit ESC: Exit</pre> |
| Version 2.15         | .1236. Copyright (C) 2012 Ameri                     | can Megatrends, Inc.                                                                                                    |

CSM16 Parameters screen

| BIOS Setting            | Options                        | Description/Purpose                                                                                                    |
|-------------------------|--------------------------------|----------------------------------------------------------------------------------------------------|
| CSM16 Module<br>Version | 78.d0                          | CSM version information                                                                                                    |
| GateA20 Active          | - Upon Request<br>- Always     | Specifies Gate-A20 logic gate status. At<br>boot time, Gate-A20 is enabled when<br>counting and testing of all the system's<br>memory and disabled before transferring<br>control to OS. |
| Option ROM<br>Messages  | - Force BIOS<br>- Keep Current | Allows the POST screen to display Option ROM messages.                                                                                                    |
| INT19 Trap<br>Response  | - Immediate<br>- Postponed     | When enabled it allows host adapters<br>ROM BIOS to capture Interrupt 19 during<br>the boot process and eventually boot from<br>disk(s) connected to those adapters.                     |

SA-5942 USER'S MANUAL

#### 4-6-3. Boot – CSM Parameters

| Launch CSM<br>Boot option filter<br>Launch PXE OpROM policy<br>Launch Storage OpROM policy<br>Launch Video OpROM policy<br>Other PCI device ROM priority | [Enabled]<br>[UEFI and Legacy]<br>[Do not launch]<br>[Legacy only]<br>[Legacy only]<br>[UEFI OpROM] | This option controls if CSM<br>will be launched                                                                                                    |
|----------------------------------------------------------------------------------------------------|----------------------------------------------------------------------------------------------------|----------------------------------------------------------------------------------------------------|
|                                                                                                    |                                                                                                    | <pre>++: Select Screen 14: Select Item Enter: Select +/-: Change Opt. F1: General Help F2: Previous Values F3: Optimized Defaults F4: Save &amp; Exit ESC: Exit</pre> |

CSM Parameters screen

| BIOS Setting       | Options           | Description/Purpose                   |
|--------------------|-------------------|---------------------------------------|
| Launch CSM         | - Disabled        | This option controls if CSM will be   |
|                    | - Enabled         | launched                              |
| Boot option filter | - UEFI and Legacy | Allows the system run the boot option |
|                    | - Legacy only     | rom type.                             |
|                    | - UEFI only       |                                       |
| Launch PXE         | - Do not launch   | Controls the execution of UEFI and    |
| OpROM policy       | - UEFI only       | Legacy PXE OpROM                      |
|                    | - Legacy only     |                                       |
| Launch Storage     | - Do not launch   | Controls the execution of UEFI and    |
| OpROM policy       | - UEFI only       | Legacy Storage OpROM                  |
|                    | - Legacy only     |                                       |

| BIOS Setting     | Options         | Description/Purpose                 |
|------------------|-----------------|-------------------------------------|
| Launch Video     | - Do not launch | Controls the execution of UEFI and  |
| OpROM policy     | - UEFI only     | Legacy Video OpROM                  |
|                  | - Legacy only   |                                     |
|                  | - Legacy first  |                                     |
|                  | - UEFI first    |                                     |
| Other PCI device | - UEFI OpROM    | For PCI devices other than Network, |
| ROM priority     | - Legacy OpROM  | Mass storage or Video defines which |
|                  |                 | OpROM to launch                     |

## 4-7. Security

| Aptio Setup Ut<br>Main Advanced Chipset Bo                                                                                                    | ility – Copyright (C) 2012 American<br>ot Security Save & Exit                                             | Megatrends, Inc.                                                                                |
|----------------------------------------------------------------------------------------------------|----------------------------------------------------------------------------------------------------|-------------------------------------------------------------------------------------------------|
| Password Description                                                                                                    |                                                                                                    | Set Administrator Password                                                                      |
| If ONLY the Administrator's<br>then this only limits access<br>only asked for when entering<br>If ONLY the User's password<br>is a power on password and m<br>boot or enter Setup. In Setu<br>have Administrator rights.<br>The password length must be<br>in the following range:<br>Minimum length | password is set,<br>to Setup and is<br>Setup.<br>is set, then this<br>ust be entered to<br>p the User will |                                                                                                 |
| Maximum length                                                                                                    | 20                                                                                                    | →+: Select Screen                                                                               |
| Administrator Password<br>User Password                                                                                                    |                                                                                                    | 11: Select Item<br>Enter: Select<br>+/-: Change Opt.<br>F1: General Help<br>F2: Previous Values |
| HDD Security Configuration:<br>P0:ST9160314AS                                                                                                    |                                                                                                    | F3: Optimized Defaults<br>F4: Save & Exit                                                       |
| P1:Hitachi HTS5                                                                                                    |                                                                                                    | ESC: Exit                                                                                       |
| Version 2.15.                                                                                                    | 1236. Copyright (C) 2012 American M                                                                        | egatrends, Inc.                                                                                 |

#### Security screen

| BIOS Setting                   | Options                                             | Description/Purpose                   |
|--------------------------------|-----------------------------------------------------|---------------------------------------|
| Administrator<br>Password      | Password can be 3-20<br>alphanumeric<br>characters. | Specifies the administrator password. |
| User Password                  | Password can be 3-20<br>alphanumeric<br>characters. | Specifies the user password.          |
| HDD Security<br>Configuration: | Sub-menu                                            | Set HDD password.                     |

#### 4-7-1. HDD Security Configuration – HDD 0 [drive]

| Aptio Se                                                                                                    | tup Utilit | y – Copyright (C) 2012 Am<br>Security          | merican Megatrends, Inc.                                                                                                    |
|----------------------------------------------------------------------------------------------------|------------|------------------------------------------------|----------------------------------------------------------------------------------------------------|
| HDD Password Descripti                                                                                                    | on :       |                                                |                                                                                                    |
| Allows Access to Set, Modify and Clear<br>HardDisk User and Master Passwords.<br>User Password need to be installed for<br>Enabling Security. Master Password can<br>be Modified only when successfully unlocked<br>with Master Password in POST. |            |                                                |                                                                                                    |
| HDD PASSWORD CONFIGURA                                                                                                    | TION:      |                                                |                                                                                                    |
| Security Supported<br>Security Enabled<br>Security Locked<br>Security Frozen<br>HDD User Pwd Status<br>HDD Master Pwd Status                                                                                                    | :          | Yes<br>No<br>Yes<br>NOT INSTALLED<br>INSTALLED | ++: Select Screen<br>14: Select Item<br>Enter: Select<br>+/-: Change Opt.<br>F1: General Help<br>F2: Previous Values<br>F3: Optimized Defaults<br>F4: Save & Exit<br>ESC: Exit |
| Version                                                                                                    | 2.15.1236  | . Copyright (C) 2012 Amer                      | rican Megatrends, Inc.                                                                                                    |

HDD Security Configuration screen

| BIOS Setting             | Options               | Description/Purpose                                   |
|--------------------------|-----------------------|-------------------------------------------------------|
| Security<br>Supported    | No changeable options | Reports if there is security feature available.       |
| Security Enabled         | No changeable options | Reports if there is security feature enabled.         |
| Security Locked          | No changeable options | Reports if there is security feature locked.          |
| Security Frozen          | No changeable options | Reports if there is security feature frozen.          |
| HDD User Pwd<br>Status   | No changeable options | Reports if there is HDD User Password installed.      |
| HDD Master Pwd<br>Status | No changeable options | Reports if there is HDD Master<br>Password installed. |

| BIOS Setting           | Options                                           | Description/Purpose                            |
|------------------------|---------------------------------------------------|------------------------------------------------|
| Set User<br>Password   | Password can be up to 32 alphanumeric characters. | Specifies the user password. (Need TPM module) |
| Set Master<br>Password | Password can be up to 32 alphanumeric characters. | Specifies the master password.                 |

#### 4-8. Save & Exit

| Aptio Setup Utility – Copyright (C) 2012 American<br>Main Advanced Chipset Boot Security <mark>Save &amp; Exit</mark> | Megatrends, Inc.                                                                                                    |
|----------------------------------------------------------------------------------------------------|----------------------------------------------------------------------------------------------------|
| Save Changes and Exit<br>Discard Changes and Exit<br>Save Changes and Reset<br>Discard Changes and Reset              | Exit system setup after saving<br>the changes.                                                                                                    |
| Save Options<br>Save Changes<br>Discard Changes                                                                       |                                                                                                    |
| Restore Defaults<br>Save as User Defaults<br>Restore User Defaults                                                    |                                                                                                    |
| Boot Override<br>JetFlashTranscend 16B 8.07<br>UEFI: JetFlashTranscend 16B 8.07<br>UEFI: Built-in EFI Shell           | <pre>++: Select Screen 14: Select Item Enter: Select +/-: Change Opt. F1: General Help F2: Previous Values F3: Optimized Defaults F4: Save &amp; Exit ESC: Exit</pre> |
| Version 2.15.1236. Copyright (C) 2012 American Ma                                                                     | egatrends, Inc.                                                                                                    |

Save & Exit screen

| BIOS Setting                 | Options               | Description/Purpose                                     |
|------------------------------|-----------------------|---------------------------------------------------------|
| Save Changes and<br>Exit     | No changeable options | Exits and saves the changes in NVRAM.                   |
| Discard Changes<br>and Exit  | No changeable options | Exits without saving any changes made in BIOS settings. |
| Save Changes and Reset       | No changeable options | Reset the system after saving the changes               |
| Discard Changes<br>and Reset | No changeable options | Reset system without saving any changes                 |
| Save Changes                 | No changeable options | Saves the changes done in BIOS settings so far.         |
| Discard Changes              | No changeable options | Discards the changes done in BIOS settings so far.      |

| BIOS Setting             | Options               | Description/Purpose                                |
|--------------------------|-----------------------|----------------------------------------------------|
| Restore Defaults         | No changeable options | Loads the optimized defaults for BIOS settings.    |
| Save as User<br>Defaults | No changeable options | Save the changes done so far as User Defaults      |
| Restore User<br>Defaults | No changeable options | Restore the User Defaults to all the setup options |
| Boot Override            | - [Drive(s)]          | Forces to boot from selected [drive(s)].           |

# APPENDIX **A**

## SYSTEM ASSEMBLY

This appendix contains the exploded diagram of the system.

Section includes:

• Exploded Diagram for Whole System of SA-5942

#### EXPLODED DIAGRAM FOR WHOLE SYSTEM OF SA-5942

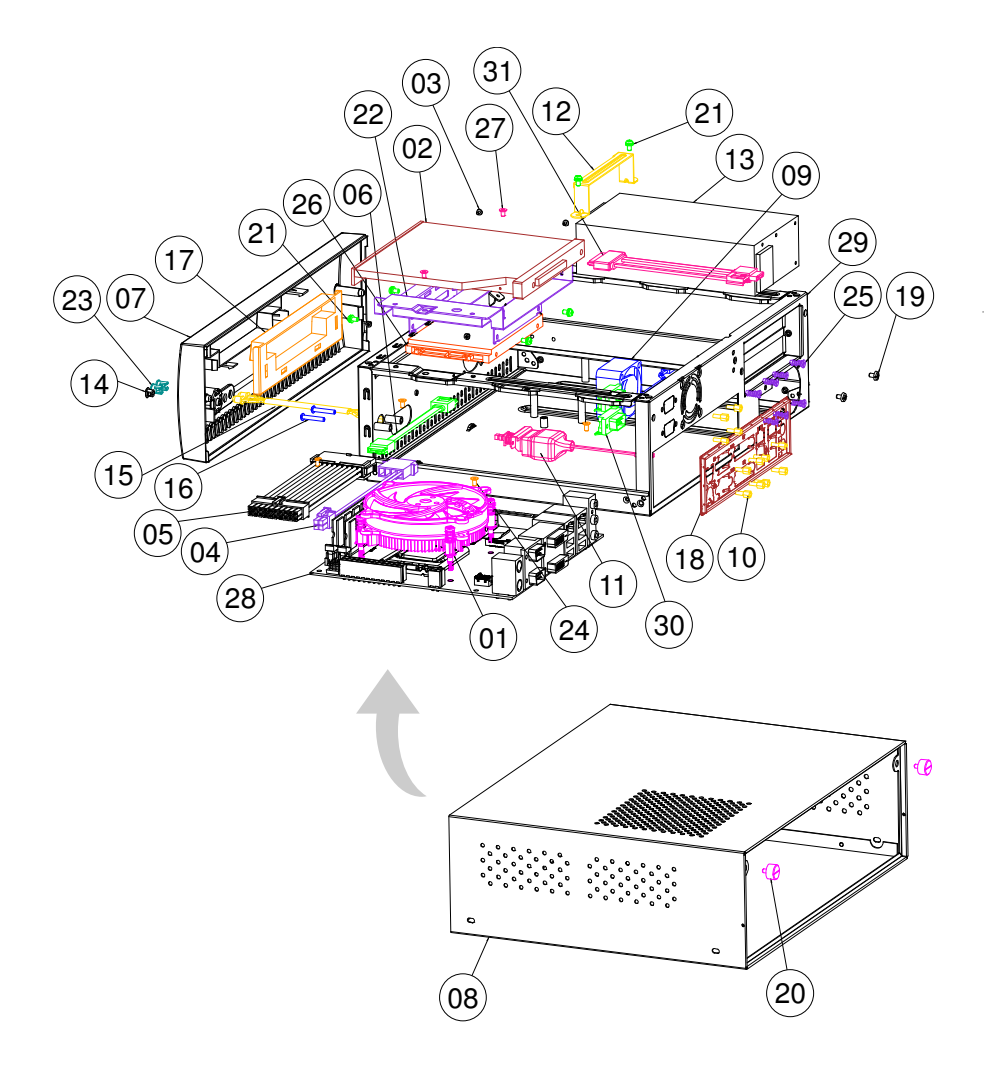

| NO. | COMPONENT NAME             | PART NO.         | Q'TY |
|-----|----------------------------|------------------|------|
| 1   | CPU COOLER                 | 21-003-07575001  | 1    |
| 2   | DVD-ROM                    | SEE ORDER        | 1    |
| З   | FILLISTR HEAD SCREW        | 22-272-20002011  | 4    |
| 4   | POWER CABLE                | 27-012-00003071  | 1    |
| 5   | POWER CABLE(20M to 20F)    | 27-012-00002073  | 1    |
| 6   | SATA LOCK CABLE            | 27-008-31305031  | 1    |
| 7   | FRONT PANEL STD            | 30-003-28210006  | 1    |
| 8   | TOP CHASSIS                | 20-015-03061233  | 1    |
| 9   | SYSTEM FAN                 | 21-004-04040008  | 1    |
| 10  | HEX CU BOSS                | 22-692-40048051  | 12   |
| 11  | POWER SWITCH CABLE         | 27-019-25104071  | 1    |
| 12  | POWER SUPPLY HOLDER        | 20-029-03001082  | 1    |
| 13  | POWER SUPPLY               | 52-001-23220601  | 1    |
| 14  | HOLD PLUG                  | 30-054-04100000  | 1    |
| 15  | LED CABLE                  | 27-018-08204071  | 1    |
| 16  | PAN HEAD SCREW             | 22-222-30018011  | 2    |
| 17  | FRONR PANEL CD-ROM FDD LID | 30-003-08410006  | 1    |
| 18  | 1/0 SHIELD                 | 20-010-07001251  | 1    |
| 19  | PAN HEAD SCREW             | 22-622-60005011  | 2    |
| 20  | HANDEL HEAD SCREW          | 22-382-06005031  | 2    |
| 21  | SPRING WASHER SCREW        | 22-232-30060211  | 6    |
| 22  | DRIVER BAY FOR 2.5"HDD     | 20-004-03001082  | 1    |
| 23  | LED HOUSING                | 30-014-04100009  | 2    |
| 24  | FLAT HEAD SCREW            | 22-215-30060011  | 4    |
| 25  | FLAT HEAD SCREW            | 82-712-47011018  | 8    |
| 26  | 2.5' SATA HDD              | SEE ORDER        | 1    |
| 27  | FLAT HEAD SCREW            | 22-212-30005311  | 2    |
| 28  | РСВА                       | BM-0942          | 1    |
| 29  | INNER CHASSIS ASSY         | 20-015-03005203  | 1    |
| 30  | COM PORT CABLE             | 27-024-23702031  | 2    |
| 31  | SATA CABLE FOR CD-ROM      | 27-008-255030881 | 1    |

## TECHNICAL SUMMARY

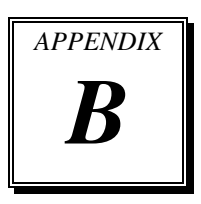

This section introduces you the maps concisely.

Section includes:

- Block Diagram
- Interrupt Map
- DMA Channels Map
- I/O Map
- Memory Map
- Watchdog Timer Configuration
- Flash BIOS Update

#### **BLOCK DIAGRAM**

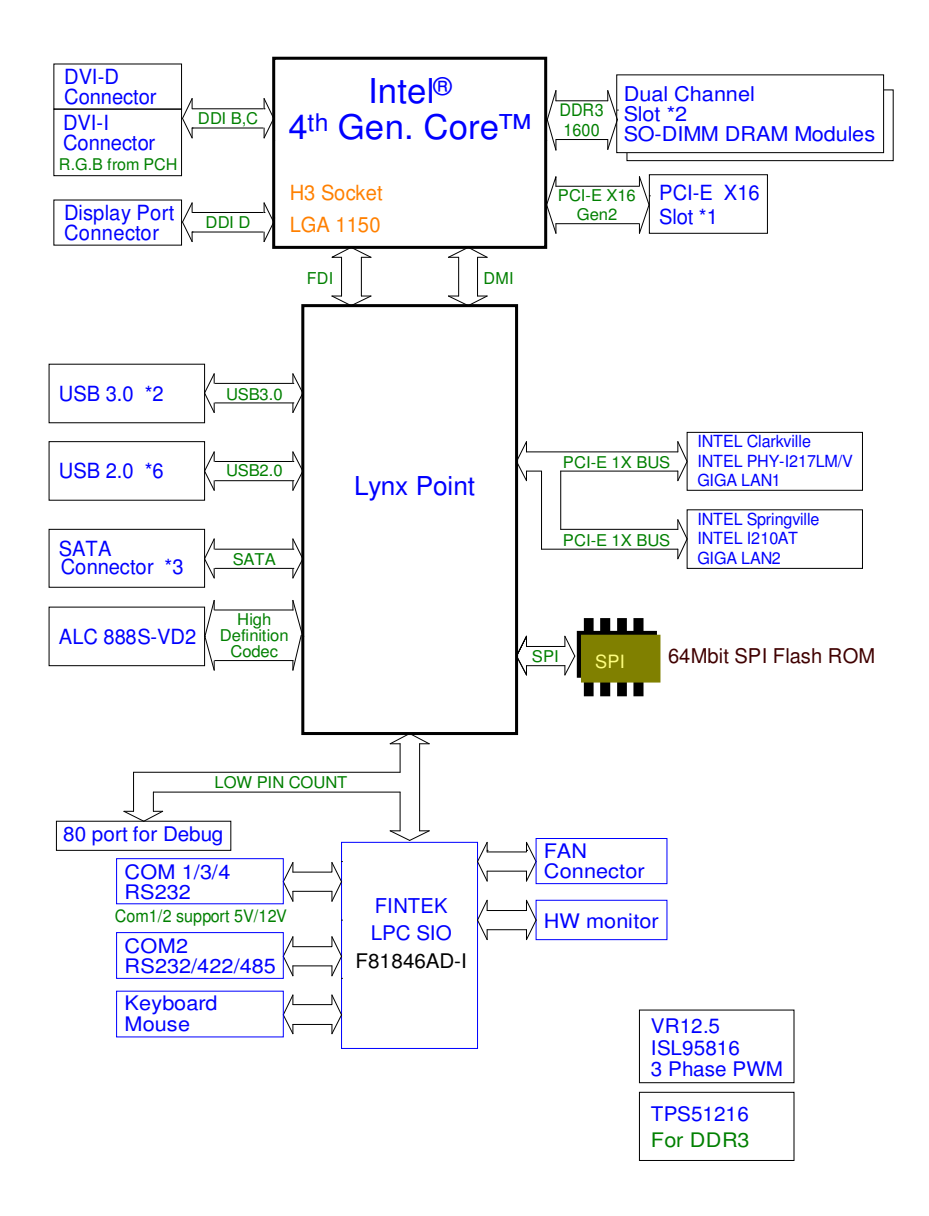

#### **INTERRUPT MAP**

| IRQ | ASSIGNMENT                                                          |
|-----|---------------------------------------------------------------------|
| 0   | System timer                                                        |
| 1   | Standard PS/2 Keyboard                                              |
| 3   | Communications Port (COM2)                                          |
| 4   | Communications Port (COM1)                                          |
| 5   | Intel <sup>®</sup> 8 Series/C220 Series SMBus Controller - 8C22     |
| 7   | Communications Port (COM3)                                          |
| 7   | Communications Port (COM4)                                          |
| 8   | System CMOS/real time clock                                         |
| 12  | Microsoft PS/2 Mouse                                                |
| 13  | Numeric data processor                                              |
| 16  | Intel <sup>®</sup> 8 Series/C220 Series USB EHCI #2 - 8C2D          |
| 16  | High Definition Audio Controller                                    |
| 19  | Intel <sup>®</sup> 8 Series/C220 Series SATA AHCI Controller - 8C02 |
| 22  | High Definition Audio Controller                                    |
| 23  | Intel <sup>®</sup> 8 Series/C220 Series USB EHCI #1 - 8C26          |
| 81  | Microsoft ACPI-Compliant System                                     |
| 82  | Microsoft ACPI-Compliant System                                     |
| 83  | Microsoft ACPI-Compliant System                                     |
| 84  | Microsoft ACPI-Compliant System                                     |
| 85  | Microsoft ACPI-Compliant System                                     |
| 86  | Microsoft ACPI-Compliant System                                     |
| 87  | Microsoft ACPI-Compliant System                                     |
| 88  | Microsoft ACPI-Compliant System                                     |
| 89  | Microsoft ACPI-Compliant System                                     |
| 90  | Microsoft ACPI-Compliant System                                     |
| 91  | Microsoft ACPI-Compliant System                                     |
| 92  | Microsoft ACPI-Compliant System                                     |
| 93  | Microsoft ACPI-Compliant System                                     |
| 94  | Microsoft ACPI-Compliant System                                     |
| 95  | Microsoft ACPI-Compliant System                                     |

| IRQ | ASSIGNMENT                      |
|-----|---------------------------------|
| 96  | Microsoft ACPI-Compliant System |
| 97  | Microsoft ACPI-Compliant System |
| 98  | Microsoft ACPI-Compliant System |
| 99  | Microsoft ACPI-Compliant System |
| 100 | Microsoft ACPI-Compliant System |
| 101 | Microsoft ACPI-Compliant System |
| 102 | Microsoft ACPI-Compliant System |
| 103 | Microsoft ACPI-Compliant System |
| 104 | Microsoft ACPI-Compliant System |
| 105 | Microsoft ACPI-Compliant System |
| 106 | Microsoft ACPI-Compliant System |
| 107 | Microsoft ACPI-Compliant System |
| 108 | Microsoft ACPI-Compliant System |
| 109 | Microsoft ACPI-Compliant System |
| 110 | Microsoft ACPI-Compliant System |
| 111 | Microsoft ACPI-Compliant System |
| 112 | Microsoft ACPI-Compliant System |
| 113 | Microsoft ACPI-Compliant System |
| 114 | Microsoft ACPI-Compliant System |
| 115 | Microsoft ACPI-Compliant System |
| 116 | Microsoft ACPI-Compliant System |
| 117 | Microsoft ACPI-Compliant System |
| 118 | Microsoft ACPI-Compliant System |
| 119 | Microsoft ACPI-Compliant System |
| 120 | Microsoft ACPI-Compliant System |
| 121 | Microsoft ACPI-Compliant System |
| 122 | Microsoft ACPI-Compliant System |
| 123 | Microsoft ACPI-Compliant System |
| 124 | Microsoft ACPI-Compliant System |
| 125 | Microsoft ACPI-Compliant System |
| 126 | Microsoft ACPI-Compliant System |
| 127 | Microsoft ACPI-Compliant System |

| IRQ | ASSIGNMENT                      |
|-----|---------------------------------|
| 128 | Microsoft ACPI-Compliant System |
| 129 | Microsoft ACPI-Compliant System |
| 130 | Microsoft ACPI-Compliant System |
| 131 | Microsoft ACPI-Compliant System |
| 132 | Microsoft ACPI-Compliant System |
| 133 | Microsoft ACPI-Compliant System |
| 134 | Microsoft ACPI-Compliant System |
| 135 | Microsoft ACPI-Compliant System |
| 136 | Microsoft ACPI-Compliant System |
| 137 | Microsoft ACPI-Compliant System |
| 138 | Microsoft ACPI-Compliant System |
| 139 | Microsoft ACPI-Compliant System |
| 140 | Microsoft ACPI-Compliant System |
| 141 | Microsoft ACPI-Compliant System |
| 142 | Microsoft ACPI-Compliant System |
| 143 | Microsoft ACPI-Compliant System |
| 144 | Microsoft ACPI-Compliant System |
| 145 | Microsoft ACPI-Compliant System |
| 146 | Microsoft ACPI-Compliant System |
| 147 | Microsoft ACPI-Compliant System |
| 148 | Microsoft ACPI-Compliant System |
| 149 | Microsoft ACPI-Compliant System |
| 150 | Microsoft ACPI-Compliant System |
| 151 | Microsoft ACPI-Compliant System |
| 152 | Microsoft ACPI-Compliant System |
| 153 | Microsoft ACPI-Compliant System |
| 154 | Microsoft ACPI-Compliant System |
| 155 | Microsoft ACPI-Compliant System |
| 156 | Microsoft ACPI-Compliant System |
| 157 | Microsoft ACPI-Compliant System |
| 158 | Microsoft ACPI-Compliant System |
| 159 | Microsoft ACPI-Compliant System |

| IRQ        | ASSIGNMENT                                            |
|------------|-------------------------------------------------------|
| 160        | Microsoft ACPI-Compliant System                       |
| 161        | Microsoft ACPI-Compliant System                       |
| 162        | Microsoft ACPI-Compliant System                       |
| 163        | Microsoft ACPI-Compliant System                       |
| 164        | Microsoft ACPI-Compliant System                       |
| 165        | Microsoft ACPI-Compliant System                       |
| 166        | Microsoft ACPI-Compliant System                       |
| 167        | Microsoft ACPI-Compliant System                       |
| 168        | Microsoft ACPI-Compliant System                       |
| 169        | Microsoft ACPI-Compliant System                       |
| 170        | Microsoft ACPI-Compliant System                       |
| 171        | Microsoft ACPI-Compliant System                       |
| 172        | Microsoft ACPI-Compliant System                       |
| 173        | Microsoft ACPI-Compliant System                       |
| 174        | Microsoft ACPI-Compliant System                       |
| 175        | Microsoft ACPI-Compliant System                       |
| 176        | Microsoft ACPI-Compliant System                       |
| 177        | Microsoft ACPI-Compliant System                       |
| 178        | Microsoft ACPI-Compliant System                       |
| 179        | Microsoft ACPI-Compliant System                       |
| 180        | Microsoft ACPI-Compliant System                       |
| 181        | Microsoft ACPI-Compliant System                       |
| 182        | Microsoft ACPI-Compliant System                       |
| 183        | Microsoft ACPI-Compliant System                       |
| 184        | Microsoft ACPI-Compliant System                       |
| 185        | Microsoft ACPI-Compliant System                       |
| 186        | Microsoft ACPI-Compliant System                       |
| 187        | Microsoft ACPI-Compliant System                       |
| 188        | Microsoft ACPI-Compliant System                       |
| 189        | Microsoft ACPI-Compliant System                       |
| 190        | Microsoft ACPI-Compliant System                       |
| 4294967283 | Intel <sup>®</sup> I210 Gigabit Network Connection #3 |

| IRQ        | ASSIGNMENT                                                              |
|------------|-------------------------------------------------------------------------|
| 4294967284 | Intel <sup>®</sup> I210 Gigabit Network Connection #3                   |
| 4294967285 | Intel <sup>®</sup> I210 Gigabit Network Connection #3                   |
| 4294967286 | Intel <sup>®</sup> I210 Gigabit Network Connection #3                   |
| 4294967287 | Intel <sup>®</sup> I210 Gigabit Network Connection #3                   |
| 4294967288 | Intel <sup>®</sup> I210 Gigabit Network Connection #3                   |
| 4294967289 | Intel <sup>®</sup> Ethernet Connection I217-LM                          |
| 4294967290 | Intel <sup>®</sup> Management Engine Interface                          |
| 4294967291 | Intel <sup>®</sup> USB 3.0 eXtensible Host Controller                   |
| 4294967292 | Intel <sup>®</sup> HD Graphics 4600                                     |
| 4294967293 | Intel <sup>®</sup> 8 Series/C220 Series PCI Express Root Port #4 - 8C16 |
| 4294967294 | Intel <sup>®</sup> 8 Series/C220 Series PCI Express Root Port #1 - 8C10 |

**Note:** The resource information were gathered on Windows 7. (The IRQ could be assigned differently depending on your OS.)

#### DMA CHANNELS MAP

| TIMER CHANNEL | ASSIGNMENT                      |
|---------------|---------------------------------|
| Channel 4     | Direct memory access controller |

#### I/O MAP

| I/O MAP               | ASSIGNMENT                        |
|-----------------------|-----------------------------------|
| 0x0000000-0x0000001F  | Direct memory access controller   |
| 0x0000000-0x0000001F  | PCI bus                           |
| 0x00000010-0x0000001F | Motherboard resources             |
| 0x0000020-0x00000021  | Programmable interrupt controller |
| 0x00000022-0x0000003F | Motherboard resources             |
| 0x00000024-0x00000025 | Programmable interrupt controller |
| 0x00000028-0x00000029 | Programmable interrupt controller |
| 0x0000002C-0x0000002D | Programmable interrupt controller |
| 0x0000002E-0x0000002F | Motherboard resources             |
| 0x00000030-0x00000031 | Programmable interrupt controller |
| 0x00000034-0x00000035 | Programmable interrupt controller |
| 0x00000038-0x00000039 | Programmable interrupt controller |
| 0x0000003C-0x0000003D | Programmable interrupt controller |
| 0x00000040-0x00000043 | System timer                      |
| 0x00000044-0x0000005F | Motherboard resources             |
| 0x0000004E-0x0000004F | Motherboard resources             |
| 0x00000050-0x00000053 | System timer                      |
| 0x0000060-0x0000060   | Standard PS/2 Keyboard            |
| 0x00000061-0x00000061 | Motherboard resources             |
| 0x0000062-0x0000063   | Motherboard resources             |
| 0x0000063-0x0000063   | Motherboard resources             |
| 0x0000064-0x0000064   | Standard PS/2 Keyboard            |
| 0x00000065-0x0000006F | Motherboard resources             |
| 0x00000065-0x0000006F | Motherboard resources             |
| 0x0000067-0x0000067   | Motherboard resources             |
| 0x00000070-0x00000070 | Motherboard resources             |
| 0x00000070-0x00000070 | System CMOS/real time clock       |
| 0x00000072-0x0000007F | Motherboard resources             |
| 0x00000080-0x00000080 | Motherboard resources             |
| 0x0000080-0x0000080   | Motherboard resources             |

SA-5942 USER'S MANUAL
| I/O MAP               | ASSIGNMENT                          |
|-----------------------|-------------------------------------|
| 0x00000081-0x00000091 | Direct memory access controller     |
| 0x00000084-0x00000086 | Motherboard resources               |
| 0x0000088-0x0000088   | Motherboard resources               |
| 0x0000008C-0x0000008E | Motherboard resources               |
| 0x00000090-0x0000009F | Motherboard resources               |
| 0x00000092-0x00000092 | Motherboard resources               |
| 0x00000093-0x0000009F | Direct memory access controller     |
| 0x000000A0-0x000000A1 | Programmable interrupt controller   |
| 0x000000A2-0x000000BF | Motherboard resources               |
| 0x000000A4-0x000000A5 | Programmable interrupt controller   |
| 0x000000A8-0x000000A9 | Programmable interrupt controller   |
| 0x000000AC-0x000000AD | Programmable interrupt controller   |
| 0x000000B0-0x000000B1 | Programmable interrupt controller   |
| 0x000000B2-0x000000B3 | Motherboard resources               |
| 0x000000B4-0x000000B5 | Programmable interrupt controller   |
| 0x000000B8-0x000000B9 | Programmable interrupt controller   |
| 0x000000BC-0x000000BD | Programmable interrupt controller   |
| 0x000000C0-0x000000DF | Direct memory access controller     |
| 0x000000E0-0x000000EF | Motherboard resources               |
| 0x000000F0-0x000000F0 | Numeric data processor              |
| 0x000002E8-0x000002EF | Communications Port (COM4)          |
| 0x000002F8-0x000002FF | Communications Port (COM2)          |
| 0x000003B0-0x000003BB | Intel <sup>®</sup> HD Graphics 4600 |
| 0x000003C0-0x000003DF | Intel <sup>®</sup> HD Graphics 4600 |
| 0x000003E8-0x000003EF | Communications Port (COM3)          |
| 0x000003F8-0x000003FF | Communications Port (COM1)          |
| 0x000004D0-0x000004D1 | Motherboard resources               |
| 0x000004D0-0x000004D1 | Programmable interrupt controller   |
| 0x00000680-0x0000069F | Motherboard resources               |
| 0x00000A00-0x00000A0F | Motherboard resources               |
| 0x00000A10-0x00000A1F | Motherboard resources               |
| 0x00000A20-0x00000A2F | Motherboard resources               |

SA-5942 USER'S MANUAL

Page: B-10

| I/O MAP               | ASSIGNMENT                                                                 |
|-----------------------|----------------------------------------------------------------------------|
| 0x00000D00-0x0000FFFF | PCI bus                                                                    |
| 0x0000164E-0x0000164F | Motherboard resources                                                      |
| 0x00001800-0x000018FE | Motherboard resources                                                      |
| 0x00001854-0x00001857 | Motherboard resources                                                      |
| 0x00001C00-0x00001CFE | Motherboard resources                                                      |
| 0x00001D00-0x00001DFE | Motherboard resources                                                      |
| 0x00001E00-0x00001EFE | Motherboard resources                                                      |
| 0x00001F00-0x00001FFE | Motherboard resources                                                      |
| 0x0000E000-0x0000EFFF | Intel <sup>®</sup> 8 Series/C220 Series PCI Express Root Port<br>#4 - 8C16 |
| 0x0000F000-0x0000F03F | Intel <sup>®</sup> HD Graphics 4600                                        |
| 0x0000F040-0x0000F05F | Intel <sup>®</sup> 8 Series/C220 Series SMBus Controller -<br>8C22         |
| 0x0000F060-0x0000F07F | Intel <sup>®</sup> 8 Series/C220 Series SATA AHCI Controller<br>- 8C02     |
| 0x0000F0A0-0x0000F0A3 | Intel <sup>®</sup> 8 Series/C220 Series SATA AHCI Controller<br>- 8C02     |
| 0x0000F0B0-0x0000F0B7 | Intel <sup>®</sup> 8 Series/C220 Series SATA AHCI Controller<br>- 8C02     |
| 0x0000F0C0-0x0000F0C3 | Intel <sup>®</sup> 8 Series/C220 Series SATA AHCI Controller<br>- 8C02     |
| 0x0000F0D0-0x0000F0D7 | Intel <sup>®</sup> 8 Series/C220 Series SATA AHCI Controller<br>- 8C02     |
| 0x0000FFFF-0x0000FFFF | Motherboard resources                                                      |
| 0x0000FFFF-0x0000FFFF | Motherboard resources                                                      |
| 0x0000FFFF-0x0000FFFF | Motherboard resources                                                      |

## **MEMORY MAP**

| I/O MAP               | ASSIGNMENT                                                             |
|-----------------------|------------------------------------------------------------------------|
| 0xFED40000-0xFED44FFF | System board                                                           |
| 0xFED1C000-0xFED1FFFF | Motherboard resources                                                  |
| 0xFED10000-0xFED17FFF | Motherboard resources                                                  |
| 0xFED18000-0xFED18FFF | Motherboard resources                                                  |
| 0xFED19000-0xFED19FFF | Motherboard resources                                                  |
| 0xF8000000-0xFBFFFFFF | Motherboard resources                                                  |
| 0xFED20000-0xFED3FFFF | Motherboard resources                                                  |
| 0xFED90000-0xFED93FFF | Motherboard resources                                                  |
| 0xFED45000-0xFED8FFFF | Motherboard resources                                                  |
| 0xFF000000-0xFFFFFFFF | Motherboard resources                                                  |
| 0xFF000000-0xFFFFFFFF | Intel <sup>®</sup> 82802 Firmware Hub Device                           |
| 0xFEE00000-0xFEEFFFFF | Motherboard resources                                                  |
| 0xF7FDF000-0xF7FDFFFF | Motherboard resources                                                  |
| 0xF7FE0000-0xF7FEFFFF | Motherboard resources                                                  |
| 0xF7C00000-0xF7C7FFFF | Intel <sup>®</sup> I210 Gigabit Network Connection #3                  |
| 0xF7C00000-0xF7C7FFFF | Intel <sup>®</sup> 8 Series/C220 Series PCI Express Root Port          |
|                       | #4 - 8C16                                                              |
| 0xF7C80000-0xF7C83FFF | Intel <sup>®</sup> I210 Gigabit Network Connection #3                  |
| 0xF7D3B000-0xF7D3B3FF | Intel <sup>®</sup> 8 Series/C220 Series USB EHCI #1 - 8C26             |
| 0xF7D3C000-0xF7D3C3FF | Intel <sup>®</sup> 8 Series/C220 Series USB EHCI #2 - 8C2D             |
| 0xF7D00000-0xF7D1FFFF | Intel <sup>®</sup> Ethernet Connection I217-LM                         |
| 0xF7D3D000-0xF7D3DFFF | Intel <sup>®</sup> Ethernet Connection I217-LM                         |
| 0xF7D20000-0xF7D2FFFF | Intel <sup>®</sup> USB 3.0 eXtensible Host Controller                  |
| 0xF7D3A000-0xF7D3A7FF | Intel <sup>®</sup> 8 Series/C220 Series SATA AHCI Controller<br>- 8C02 |
| 0xF7D3F000-0xF7D3F00F | Intel <sup>®</sup> Management Engine Interface                         |
| 0xFED00000-0xFED003FF | High precision event timer                                             |
| 0xF7800000-0xF7BFFFFF | Intel <sup>®</sup> HD Graphics 4600                                    |
| 0xE0000000-0xEFFFFFFF | Intel <sup>®</sup> HD Graphics 4600                                    |
| 0xF7D34000-0xF7D37FFF | High Definition Audio Controller                                       |

| I/O MAP               | ASSIGNMENT                                                 |
|-----------------------|------------------------------------------------------------|
| 0xF7D30000-0xF7D33FFF | High Definition Audio Controller                           |
| 0xF7D39000-0xF7D390FF | Intel <sup>®</sup> 8 Series/C220 Series SMBus Controller - |
|                       | 8C22                                                       |
| 0xA0000-0xBFFFF       | Intel <sup>®</sup> HD Graphics 4600                        |
| 0xA0000-0xBFFFF       | PCI bus                                                    |
| 0xD0000-0xD3FFF       | PCI bus                                                    |
| 0xD4000-0xD7FFF       | PCI bus                                                    |
| 0xD8000-0xDBFFF       | PCI bus                                                    |
| 0xDC000-0xDFFFF       | PCI bus                                                    |
| 0xE0000-0xE3FFF       | PCI bus                                                    |
| 0xE4000-0xE7FFF       | PCI bus                                                    |
| 0x3E200000-0xFEAFFFFF | PCI bus                                                    |

# WATCHDOG TIMER CONFIGURATION

The I/O port address of the watchdog timer is 2E (hex) and 2F (hex). 2E (hex) is the address port. 2F (hex) is the data port. User must first assign the address of register by writing address value into address port 2E (hex), then write/read data to/from the assigned register through data port 2F (hex).

### **Configuration Sequence**

To program F81866 configuration registers, the following configuration sequence must be followed:

(1) Enter the extended function mode

To place the chip into the Extended Function Mode, two successive writes of 0x87 must be applied to Extended Function Enable Registers (EFERs, i.e. 2Eh or 4Eh).

(2) Configure the configuration registers

The chip selects the Logical Device and activates the desired Logical Devices through Extended Function Index Register (EFIR) and Extended Function Data Register (EFDR). The EFIR is located at the same address as the EFER, and the EFDR is located at address (EFIR+1). First, write the Logical Device Number (i.e. 0x07) to the EFIR and then write the number of the desired Logical Device to the EFDR. If accessing the Chip (Global) Control Registers, this step is not required. Secondly, write the address of the desired configuration register within the Logical Device to the EFIR and then write (or read) the desired configuration register through the EFDR.

#### (3) Exit the extended function mode

To exit the Extended Function Mode, writing 0xAA to the EFER is required. Once the chip exits the Extended Function Mode, it is in the normal running mode and is ready to enter the configuration mode.

### Code example for watchdog timer

Enable and start watchdog timer, then set 30 seconds as the timeout interval.

| Ent | ter to ext | ended function mode            |
|-----|------------|--------------------------------|
| Mov | dx,        | 2eh                            |
| Mov | al,        | 87h                            |
| Out | dx,        | al                             |
| Out | dx,        | al                             |
| Sel | ect Logic  | cal Device 7 of watchdog timer |
| Mov | al,        | 07h                            |
| Out | dx,        | al                             |
| Inc | dx         |                                |
| Mov | al,        | 07h                            |
| Out | dx,        | al                             |
| Ena | able watc  | hdog feature                   |
| Mov | al,        | 30h                            |
| Out | dx,        | al                             |
| Inc | dx         |                                |
| Mov | al,        | 01h                            |
| Out | dx,        | al                             |
| Ena | able watc  | h PME                          |
| Dec | dx         |                                |
| Mov | al,        | OFAh                           |
| Out | dx,        | al                             |
| Inc | dx         |                                |
| In  | al,        | dx                             |
| And | al,        | 51h                            |
| Out | dx,        | al                             |
| Set | second a   | as counting unit               |
| Dec | dx         |                                |
| Mov | al,        | 0f5h                           |
| Out | dx,        | al                             |
| Inc | dx         |                                |

| In  | al,         | dx                                       |
|-----|-------------|------------------------------------------|
| And | al,         | 20h                                      |
| Out | dx,         | al                                       |
| Set | timeout     | interval as 30seconds and start counting |
| Dec | dx          |                                          |
| Mov | al,         | Of6h                                     |
| Out | dx,         | al                                       |
| Inc | dx          |                                          |
| Mov | al,         | 1Eh                                      |
| Out | dx,         | al                                       |
| Exi | it the exte | ended function mode                      |
| Dec | dx          |                                          |
| Mov | al,         | Oaah                                     |
| Out | dx,         | al                                       |

# FLASH BIOS UPDATE

### I. Before system BIOS update

- 1. Prepare a bootable media (e.g. USB storage device) which can boot system to DOS prompt.
- 2. Download and save the BIOS file (e.g. 59420PH1.bin) to the bootable device.
- 3. Copy AMI flash utility AFUDOS.exe (V3.05.02) into the bootable device
- 4. Make sure the target system can first boot to the bootable device.
  - a.) Connect the bootable USB device.
  - b.) Turn on the computer and press <Del> or <F2l> key during boot to enter BIOS setup menu.
  - c.) System will go into the BIOS setup menu.
  - d.) Select [Boot] menu as the picture shows below.
  - e.) Select [Hard Drive BBS Priorities], set the USB bootable device as the 1<sup>st</sup> boot device.
  - f.) Press <F4> key to save configuration and exit the BIOS setup menu.

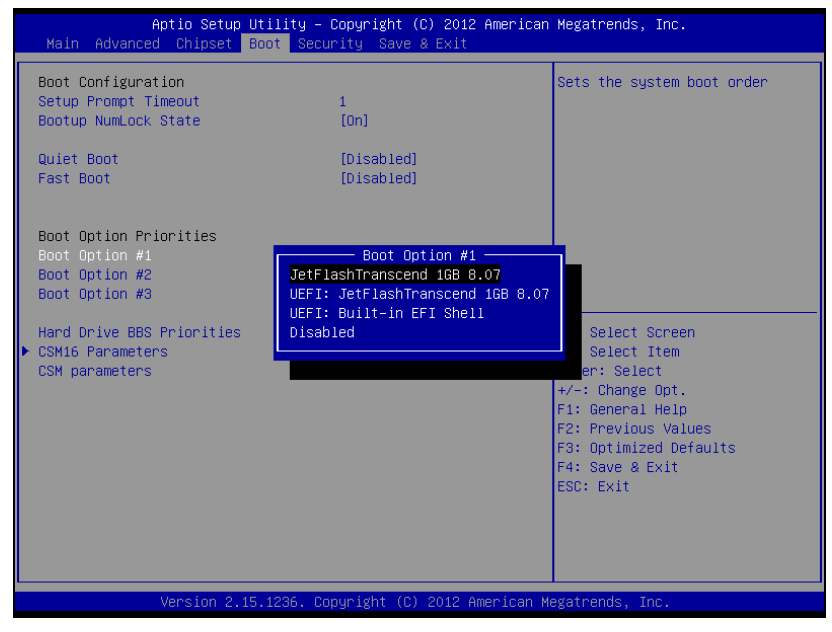

SA-5942 USER'S MANUAL

### II. AFUDOS command for system BIOS update

AFUDOS.exe is aforementioned AMI firmware update utility; the command line is shown as below:

AFUDOS <ROM File Name> [option1] [option2]...

You can type AFUDOS /? to see all the definition of each control options. The recommended options for BIOS ROM update consist of following parameters:

/P: program main BIOS image/B: program Boot Block/N: program NVRAM/X: don't check ROM ID

### **III. BIOS update procedure**

- 1. Use the bootable USB device to boot up system into the MS-DOS command prompt
- 2. Type in AFUDOS 5942xxxx.bin /p /b /n /x and press enter to start the flash procedure

Note: xxxx means the BIOS revision part, ex. 0P01...

- 3. During the update procedure, you will see the BIOS update process status and its percentage. Beware! Do not turn off or reset your computer before the update is complete, or it may crash the BIOS ROM and make the system unable to boot up next time. The whole update process may take up to 3 minutes.
- 4. After the BIOS update is complete, the messages from AFUDOS utility should be like the figure shown below.

| AMI Firmware Update Utility v3.05.02<br>Copyright (C)2013 American Megatrends Inc. All Rights Reserved. |                                                              |  |
|----------------------------------------------------------------------------------------------------|--------------------------------------------------------------|--|
| Reading flash                                                                                           | done<br>done<br>done<br>done<br>done<br>done<br>done<br>done |  |

- 5. You can restart the system and boot up with new BIOS now
- 6. Update is complete after restart
- 7. Verify during the following boot that BIOS version displayed at the initialization screen has changed.

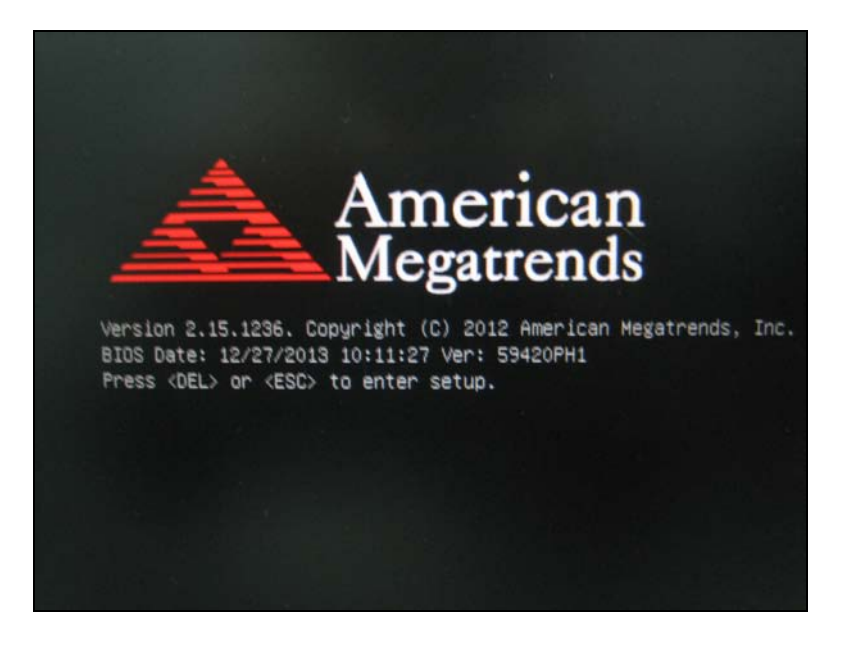